# GedTool

# **Collection of Macros for GEDCOM Files**

Brief User Guide

http://www.GedTool.de

Translation: 1. October 2014

# **Table of Contents**

| 1 | In  | ntroduction                                             |                               |
|---|-----|---------------------------------------------------------|-------------------------------|
| 2 | In  | itial Setup                                             |                               |
|   | 2.1 | Excel 97                                                | 7                             |
|   | 2.2 | Excel 2000 / Excel XP / Excel 2003                      | 7                             |
|   | 2.3 | Excel 2007 / Excel 2010 / Excel 2013                    | 7                             |
| 3 | Μ   | lenuFehler                                              | r! Textmarke nicht definiert. |
| 4 | In  | nport/Export Fehler                                     | r! Textmarke nicht definiert. |
|   | 4.1 | Import a GEDCOM file                                    | 9                             |
|   | 4.2 | Analyse a GEDCOM file                                   |                               |
|   | 4.3 | Write GEDCOM File                                       |                               |
|   | 4.4 | Import an XML file                                      |                               |
|   | 4.5 | Export an XML file                                      |                               |
| 5 | Fl  | lat Lists                                               |                               |
|   | 5.1 | Create a Flat List                                      |                               |
|   | 5.2 | Convert flat list headings                              |                               |
|   | 5.3 | Read Source File                                        |                               |
|   | 5.4 | Convert source file into a flat list                    |                               |
|   | 5.5 | Search for identical characters                         |                               |
|   | 5.6 | Replace IDs                                             |                               |
|   | 5.7 | Prepare flat list for GEDCOM                            |                               |
| 6 | Co  | ompare / Match / Merge                                  |                               |
|   | 6.1 | Read second file to compare                             |                               |
|   | 6.2 | Swap GEDCOM files                                       |                               |
|   | 6.3 | Compare GEDCOM files                                    |                               |
|   | 6.4 | Matching and adoption of different fields               |                               |
|   | 6.5 | Merge GEDCOM files                                      |                               |
|   | 6.6 | Global Search and Replace                               |                               |
| 7 | O   | ther useful functions                                   |                               |
|   | 7.1 | GEDCOM file plausibility check                          |                               |
|   | 7.2 | Check syntax of the GEDCOM file                         |                               |
|   | 7.3 | Building REFN (Kekulé and Saragossa) numbers            |                               |
|   | 7.4 | Sort a GEDCOM file by REFN Numbers                      |                               |
|   | 7.5 | Reassign INDI numbers according to newly assigned order |                               |
|   | 7.6 | Split NAME column (name and surname)                    |                               |
|   | 7.7 | Split DATE column (day, month, year)                    |                               |
|   | 7.8 | Group columns by TYPE                                   |                               |
|   | 7.9 | Estimate missing DATE values                            |                               |

| 7.10  | Deletion of living individuals                         |    |
|-------|--------------------------------------------------------|----|
| 7.11  | Deletion of unrelated individuals                      |    |
| 7.12  | Create Family Islands                                  |    |
| 7.13  | Add custom citations                                   |    |
| 7.14  | Delete broken links                                    |    |
| 7.15  | Name/places list (Tiny Tafel)                          |    |
| 7.16  | Phonetic Search                                        |    |
| 8 GI  | EDCOM and GedTool                                      | 45 |
| 8.1   | Structure of a GEDCOM File                             |    |
| 8.2   | Structures in GedTool                                  |    |
| 9 Ex  | cel: Technical limitations                             | 47 |
| 9.1   | Note for Excel 2007 users                              |    |
| 10 Pr | oblems with umlauts and special characters             | 48 |
| 10.1  | Umlauts are not displayed correctly                    |    |
| 10.2  | Genealogy program crashes when importing a GEDCOM file |    |
| 11 Ap | ppendices                                              | 49 |
| 11.1  | Appendix A - Definition of the GEDCOM Tags             |    |
| 11.2  | Appendix B - Error messages                            |    |
|       |                                                        |    |

Page 3 of 56

#### 1 Introduction

**GedTool** is a collection of small tools for the quick and convenient editing of GEDCOM files (GEDCOM files are briefly described in Chapter 8). GedTool reads a GEDCOM file and stores all of the data in an Excel spreadsheet in a logical structure. The genealogical data can then be processed in the convenient spreadsheet structure using both GedTool and Excel tools and functions. Once the data revision has been completed GedTool is used to write all of the data into a file in GEDCOM format.<sup>1</sup>

#### Advantages:

All macros are started from a common menu interface.

**Special characters**: GedTool supports the ANSI and ASCII character sets as well as the UTF-8 and UNICODE (UTF-16) character sets.

**Data collection** from structured birth, baptismal, marriage, or death registers is facilitated as follows:

The function <Create a flat list> can be used to convert tabular datasets into a GEDCOM file. Compared to manually entering the data in a genealogy program this can be done quickly without the otherwise inevitable typos. GedTool supports the process with templates and mapping tables. Template files are available for common structures of birth-, baptism, marriage, or death registers, with all relevant data columns. A mapping table contains the conversion rules (output fields, target fields, implementation instructions) for the conversion of the data acquired using a template source data into a flat list, which can subsequently be exported in GEDCOM format.<sup>2</sup>

Custom structured tables, not complying with the templates supplied can, in principle, be converted into GEDCOM files. However the effort involved, particularly in creating the links between individuals links is higher (see chapter 5.4).

**Comparison of two GEDCOM files**: the appropriate GedTool function can be used to compare the content of, synchronize (acquisition of supplementary data), or merge two sets of data.

**Other useful functions**: GedTool offers a variety of commonly used functions such as date validation, formal validation of the GEDCOM file against standard or program-specific GEDCOM variants, the supplementing / calculation of missing date fields, deleting all living or all non-related persons, identification of family islands, labelling all data with your own data source, a name-places list (Tiny Tafel format), global search and replace, or the formation of REFN numbers as defined by Kekulé and Saragossa (simply referred to as REFN numbers below).

**Processing XML files**: In addition to the widespread GEDCOM functionality of genealogy programs there are now programs that work with the XML format. GedTool can also read, support the editing of, and write XML files,

The following functions are currently implemented in GedTool:

• Import/Export

<sup>&</sup>lt;sup>1</sup> GedTool was written as a collection of VBA (Visual Basic for Applications) macros based on Excel 97 and can also be run under all later versions of Excel.

 $<sup>^2</sup>$  With the help of the mapping tables different field structures of individual GEDCOM versions can theoretically be implemented.

- GEDCOM file import
- GEDCOM file analysis
- GEDCOM file export
- XML file import
- XML file export
- Flat list
- Build a flat list
- Convert headings in a flat list
- Convert source file into a flat list
- Search for identical individuals and replace IDs
- Prepare a flat list for GEDCOM
- Compare / match / merge
- Import a second GEDCOM file to compare
- Share GEDCOM files
- Compare GEDCOM files
- Matching and merging various fields
- Merge GEDCOM files
- Global search and replace
- Useful functions
- Plausibility check of a GEDCOM file
- Syntax check of a GEDCOM file
- Building REFN numbers
- Sort GEDCOM file by REFN
- Re-assign INDI number according to the order
- Split NAME column (name and surname)
- Split DATE column (day, month, year)
- Group columns by TYPE
- Estimate missing DATE data values
- Delete living persons
- Delete unrelated persons
- Build family islands
- Add your own source references
- Delete broken links
- Name-places list
- Phonetic search

Kommentar [CvZ1]: Red: check meaning and revisit

# 2 Initial Setup

**Installation**: GedTool need not be explicitly installed<sup>3</sup>. Simply establish a new folder "GedTool" in a suitable place on a local hard drive and put all the files there. A double click on the GedTool Excel file (e.g. gedtool\_2.5.x.xls) will launch the program right away and it will be ready for use, provided that the use of macros is not disabled (see below).

**Customize the virus protection:** To protect against macro viruses, there are different levels of security that can be set in Excel. Generally, we recommend that you use the protection mechanisms provided in Excel against macro viruses. It should be noted that the execution of macros **must** remain possible, otherwise GedTool will not work. Under "high" protection, for example, unsigned macros will be disabled and Excel does not perform the macros without any further notification. Under "medium" protection, there are, however, no problems. In this mode Excel prompts the user whether to enable or disable the macros contained in the Excel file.

#### **HINT:** How to check on your Excel version

Open Excel, in the status bar click the question mark, then click "Info".

In Excel 2010 the version information can be found in the **Help** item under the **File** tab.

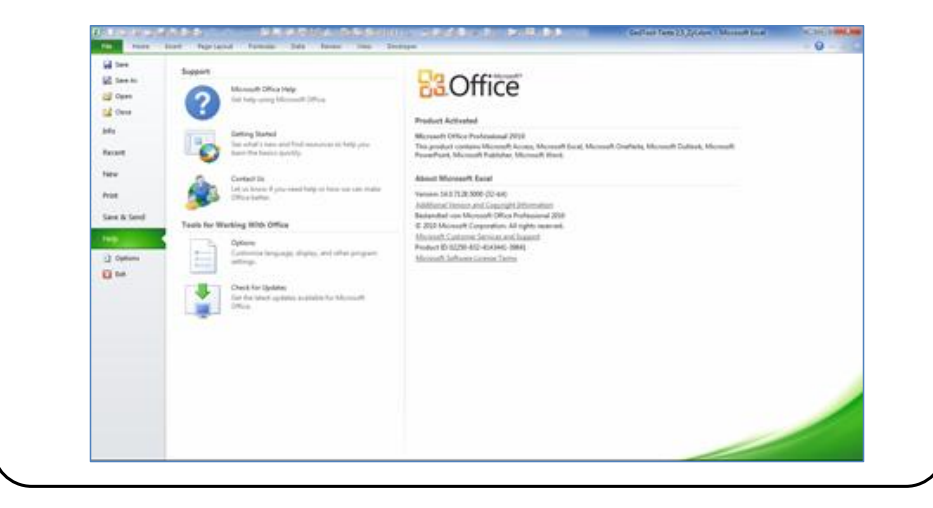

<sup>&</sup>lt;sup>3</sup> GedTool was programmed with Visual Basic for Applications (VBA) and is therefore an integral part of the Excel file supplied.

#### 2.1 Excel 97

In Excel 97, the security settings can be found under *Tools > Options > General*. Activate the "macro virus protection" option here. If this box is checked, then a query window to enable or disable the macros will be shown at every start of GedTool.

#### 2.2 Excel 2000 / Excel XP / Excel 2003

In Excel 2000, Excel XP and Excel 2003 the security settings can be found under *Tools > Macro > Security > Security level*. Here you can choose between three levels of security against macro viruses: "high", "medium" and "low". Under security setting "high" unsigned macros are disabled, and Excel will simply not run macros from GedTool without any further information. Under the security setting "medium", there are, however, no problems. Under this option, a window asking whether to enable or disable the macros will be shown at every start of GedTool unless it is in a "trusted location". The "low" security setting is not recommended.

#### 2.3 Excel 2007 / Excel 2010 / Excel 2013

In order to set the security settings in Excel 2007(or later versions) so that the GedTool program code can be executed follow these steps:

Open the menu of the Office start button (upper left corner, *File* tab under Excel 2010) and select *Excel Options* (at the bottom of the dialog box). Select the *Trust Center* (Excel 2007/2010) or the *Security Center* (Excel 2013), then the button *Trust Center Settings*. In the new window, go to the settings for macros and set the radio button *Disable all macros with notification*. In addition, enable the display of blocked content in the field "Status bar". With these settings the macros must be enabled manually each time you start GedTool.

#### **HINT:** Trusted locations

You can enable the GedTool macros automatically at each start-up by marking the folder used for your GedTool files as trusted. This can be done in the *Trust Center* window *Trusted locations*. If you use *Add a new folder* to add your GedTool folder to the list all macros in Excel files which are started from this folder (and, optionally, subfolders thereof) will be activated when you open them without prompting. If, when you open an Excel file, the SHIFT key is pressed, the macros are not enabled.

| Warning: This location w<br>change or add a location<br>Path:                                                                                                    | vill be treated as a trusted<br>n, make sure that the new                                                                                                    | l source for opening f<br>v location is secure. | iles. If you |
|----------------------------------------------------------------------------------------------------|----------------------------------------------------------------------------------------------------|-------------------------------------------------|--------------|
| D: \Data \Genealogy \Ged                                                                                                    | rosoft Office Trusted Location  rming: This location will be treated as a trusted source for opening files. If you inge or add a location, make sure that the new location is secure.  th:  Data\Genealogy\GedTool  Browse  Subfolders of this location are also trusted scription:  der where macros in MS-Office files will be run without notification; useful for dTool but don't put any files whose origin is not trustworthy here.]  te and Time Created: 06.10.2014 08:09 |                                                 |              |
| icrosoft Office Trust<br>Warning: This location<br>hange or add a locatio<br>'ath:<br>D:\Data\Genealogy\Ge<br>Subfolders of this lo<br>Description:<br>Folder where macros in<br>GedTool but don't put is<br>Date and Time Created                                                        |                                                                                                    | Browse                                          |              |
| icrosoft Office Trusted Location       ? • × •         Varning: This location will be treated as a trusted source for opening files. If you hange or add a location, make sure that the new location is secure. ath:          ath:           ?: 'Data\Genealogy\GedTool <td< th=""></td<> |                                                                                                    |                                                 |              |
| <ul> <li>Subfolders of this log</li> <li>Description:</li> <li>Folder where macros in</li> <li>GedTool but don't put and</li> </ul>                                                                                                    | cation are also trusted<br>MS-Office files will be run<br>ny files whose origin is no                                                                                                    | without notification;<br>It trustworthy here.   | useful for   |

Page 7 of 56

# 3 Menu

All tasks are clearly presented on a common interface in four themes and can be started from there:

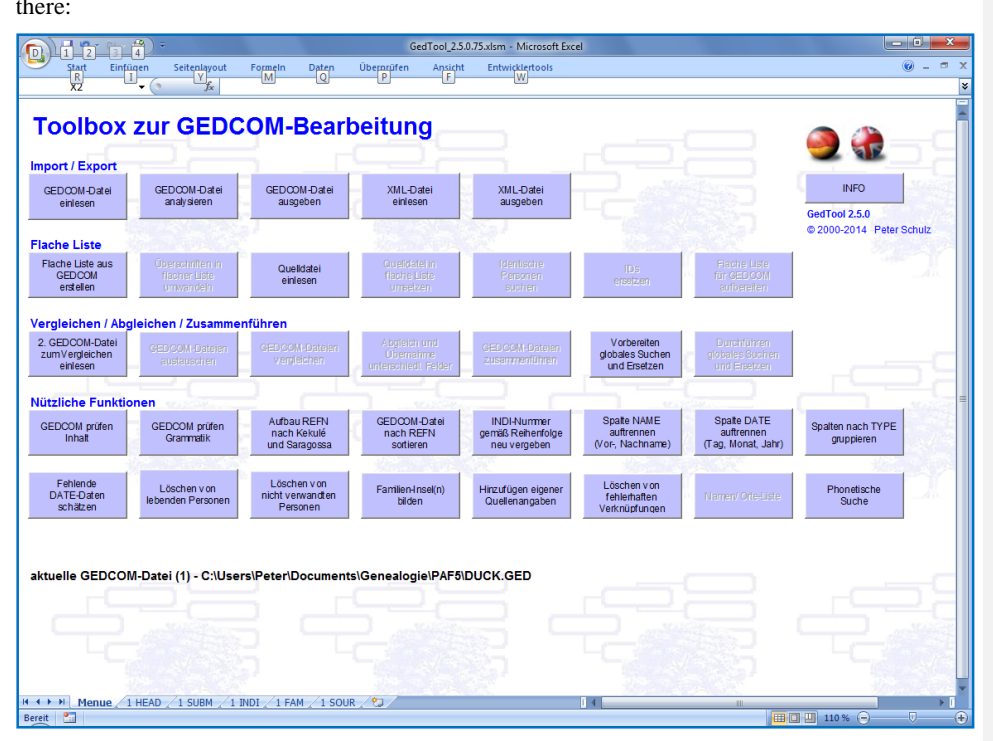

# The two icons at the top right of the screen allow you to switch between the German and the English user interface.

The buttons for functions that cannot be performed on the basis of the current constellation of data are inactive (visually "greyed out"). So for example, the matching of two GEDCOM files is only activated if a second file has been read in.

The name(s) of GEDCOM file(s) which have been read in appears below the menu.

# 4 Import/Export

This chapter describes how a GEDCOM file is read in for editing as an Excel worksheet (import), and after the processing is written back to a GEDCOM file (export). <sup>4</sup>

# 4.1 Import a GEDCOM file

This function reads a GEDCOM file and generates a separate worksheet for each of the different types of GEDCOM records (personal data, family data, submitter, sources ...)  $^{5}$ .

After the start of the macro a window for the selection of the GEDCOM file to be read appears.

| GEDCOM-Datei einlese                                         |                                                                                                    |                                                          | ×                                      |
|--------------------------------------------------------------|----------------------------------------------------------------------------------------------------|----------------------------------------------------------|----------------------------------------|
| 😋 🗢 🚽 « Eigene                                               | Dokumente 🕨 Genealogie 🕨 PAF5 🕨 📼 😽                                                                  | PAF5 durchsuchen                                         | ٩                                      |
| Organisieren 🔻 Nei                                           | er Ordner                                                                                            | = -                                                      |                                        |
| 🖾 Microsoft Office Ex-                                       | Bibliothek "Dokumente"<br>PAF5                                                                       | Anordnen nach:                                           | Ordner 🔻                               |
| ☆ Favoriten                                                  | Name                                                                                                 | Änderungsdatum                                           | Тур                                    |
| Desktop<br>Downloads<br>D Sync<br>Sync                       | Gerhard Schulz  Albrecht Vorfahren.ged  Ammann Vorfahren.ged                                         | 08.07.2014 21:50<br>05.08.2001 18:14<br>05.08.2001 18:13 | Dateiordne ≡<br>GED-Datei<br>GED-Datei |
| 📜 Bibliotheken<br>🛋 Bilder                                   | <ul> <li>DUCK.GED</li> <li>Edith.ged</li> <li>Helmut 03.11.02 - Ammann.ged</li> </ul>                | 02.07.2001 01:18<br>25.08.2004 22:56<br>25.12.2002 18:14 | GED-Datei<br>GED-Datei<br>GED-Datei    |
| <ul> <li>Dokumente</li> <li>Musik</li> <li>Videos</li> </ul> | <ul> <li>Helmut 26.10.01 - Ammann.ged</li> <li>Hunger Vorfahren.ged</li> <li>Mai PAF5.ged</li> </ul> | 04.11.2001 19:20<br>05.08.2001 18:12<br>20.12.2001 00:23 | GED-Datei<br>GED-Datei<br>GED-Datei    |
| _                                                            |                                                                                                    |                                                          | 4                                      |
| Dat                                                          | einame: ▼<br>Iools ▼                                                                                 | GEDCOM-Dateien (*.g                                      | led) ▼<br>Abbrechen                    |

The time taken to read a file depends on the computer used, but can vary between a few seconds for small data sets (100 to 1000 people) and about 30 minutes for large data sets (several 10,000 persons).

Dedicated columns are generated for the individual tags of the GEDCOM file, and filled with the respective values. The different hierarchy levels of the GEDCOM tags are taken into consideration. Tags with multiple occurrences within a logical record are sequentially numbered internally.

<sup>&</sup>lt;sup>4</sup> GedTool supports the standard "lineage-linked GEDCOM structure" and GEDCOM files in XML format here.

<sup>&</sup>lt;sup>5</sup> The name of the worksheet consists of the GEDCOM record type (indicator of the level of "0") and a preceding "1", for example "1 INDI" for personal information or "1 FAM' for family data.

#### Example:

- 0 @1234@ INDI
- 1 BIRT
- DATE 12 MAY 1920
- NOTE This is a comment line which
- CONT is continued on to a second
- CONC and a third line

For the example above, 4 columns are generated.

| BIRT | NOTE | NOTE | NOTE |
|------|------|------|------|
| DATE |      | CONT | CONT |

To reduce the number of Excel columns required, no separate column is formed in the above example for the BIRT data set, because it contains no data value except for the tag itself. When exporting the Excel spreadsheet to a GEDCOM file, GedTool again creates a corresponding set.

#### **Extensive notes:**

Because the maximum number of 256 columns allowed in Excel 2003 is likely to be reached rapidly if extensive notes exist in the data, continuation fields (CONT - / CONC tags) can optionally be grouped together when importing a GEDCOM file with their previous field in an Excel cell.

In such an Excel cell, the continuation lines are separated by a paragraph mark

To retain the breaks in the original CONT - / CONC-tags, the data of a line of CONC begins with the character '°'. The maximum number of continuation lines which will be combined within an Excel cell is a modifiable value. Because Excel cannot handle more than 32,000 characters in a cell, additional columns are automatically created should this limit be

| Behan | dlung der Fortsetzungsfelder CO                                                     | DNT/CONC  |
|-------|-------------------------------------------------------------------------------------|-----------|
| ¢     | mit dem übergeordneten Feld in<br>einer Excel-Zelle zusammen-                       | Start     |
|       | fassen (empfohlen)<br>max. Anzahl von Zeilen<br>innerhalb des Excel-<br>Textfeldes: | Abbrechen |
| 0     | in eigene Spalten übernehmen                                                        |           |
| _     | 6                                                                                   |           |

Zusammengefasste Textfelder werden bei der Ausgabe in eine GEDCOM-Datei automatisch wieder in einzelne CONT-/CONC-Felder getrennt.

Einzelne Fortsetzungsfelder werden als eigene Zeile innerhalb des Excel-Textfeldes dargestellt. Die maximale Anzahl der Zeilen pro Zelle kann beeinflußt werden. Da die maximale Anzahl der Zeichen eines Excel-Textfeldes 32.000 beträgt, werden beim spätestens beim Überschreiten dieser Grenze weitere Spalten angelegt.

Um die der textlichen Reihenfolge von Fortsetzungsfeldern beizubehalten, werden - bei Übernahme in eigene Spalten -CONT- und CONC-Tags in CONT-Spalten abgelegt. Zur internen Unterscheidung beginnen CONC-Tags mit <sup>10</sup>.

reached<sup>6</sup>. It is recommended that not too many continuation lines be combined to ensure clarity when reading.

<sup>&</sup>lt;sup>6</sup> If the (Excel version-dependent) maximum number of columns is exceeded, however, then the macro stops and displays an appropriate message. In this case, an analysis of the GEDCOM file to be read is launched and the result displayed in a new worksheet "ANALYZE". There it is possible to mark tags which are not necessarily required. During a subsequent reading operation (the file names of file to be read and the analyzed file must match) no specific columns are created for the data elements of the excluded features. The data will not be lost but will be grouped together in so-called container column and "parked". When the data are exported to a GEDCOM file the fields which were combined when reading are re-created in the correct order.

To ensure clarity when reading, not too many continuation lines should be created, i.e. this option should only be used if an older version of Excel is being used, and a first attempt to read the data shows that more than 256 columns are needed.

On the export of the data to a GEDCOM file the fields grouped together when reading are separated once again into their original fields (CONT/CONC) and the internal CONC symbol 'o' is eliminated.

# Presentation of personal data:

| 0    |       | ) - (2 - 😭) =                  |                                                                                  | Ge        | edTool_2.5.0.75.x | lsm - Microsof  | ft Excel |            |                                 |      |            |
|------|-------|--------------------------------|----------------------------------------------------------------------------------|-----------|-------------------|-----------------|----------|------------|---------------------------------|------|------------|
|      | Start | Einfügen Seitenlayout          | Formeln Daten Ü                                                                  | berprüfen | Ansicht E         | intwicklertools |          |            |                                 |      | 🔞 🗕 🖷 🗙    |
|      | B5    |                                | <td></td> <td></td> <td></td> <td></td> <td></td> <td></td> <td></td> <td>×</td> |           |                   |                 |          |            |                                 |      | ×          |
|      | Α     | В                              | С                                                                                | D         | F                 | F               | G        | Н          |                                 | J    |            |
| 1    |       | NAME                           | NAME                                                                             | NAME      | NAME              | NAME            | BURI     | BURI       | DEAT                            | DEAT | DEAT       |
| 3    |       |                                | GIVN                                                                             | NPFX      | SURN              | AKA             | DATE     | PLAC       | CAUS                            | DATE | PLAC       |
| 15   | @111@ | Franz /Gans/                   | Franz                                                                            |           | Gans              | _               |          |            |                                 |      |            |
| 16   | @112@ | Mathilda /Duck/                | Mathilda                                                                         |           | Duck              |                 |          |            |                                 |      |            |
| 17   | @113@ | Dagobert /Duck/                | Dagobert                                                                         |           | Duck              |                 |          |            |                                 |      |            |
| 18   | @114@ | Dortel /Duck/                  | Dortel                                                                           |           | Duck              |                 |          |            |                                 |      |            |
| 19   | @115@ | Degenhard /Duck/               | Degenhard                                                                        |           | Duck              |                 |          |            |                                 |      |            |
| 20   | @116@ | Golo /Gans/                    | Golo                                                                             | General   | Gans              |                 |          |            |                                 |      |            |
| 21   | @117@ | Daphne /Duck/                  | Daphne                                                                           |           | Duck              |                 |          |            |                                 |      |            |
| 22   | @118@ | Gretchen /Gogel/               | Gretchen                                                                         |           | Gogel             |                 |          |            |                                 |      |            |
| 23   | @119@ | Teddy /Duck/                   | Teddy                                                                            |           | Duck              |                 |          |            |                                 |      |            |
| 24   | @120@ | Wilhelmine /Erpel/             | Wilhelmine                                                                       |           | Erpel             |                 |          |            |                                 |      |            |
| 25   | @121@ | Gangolf /Gans/                 | Gangolf                                                                          |           | Gans              |                 |          |            |                                 |      |            |
| 26   | @122@ | Willibald /Wasserhuhn/         | Willibald                                                                        |           | Wasserhuhn        |                 |          |            |                                 |      |            |
| 27   | @123@ | Dankrade /Duck/                | Dankrade                                                                         |           | Duck              |                 |          |            |                                 |      |            |
| 28   | @124@ | Dietbert /Duck/                | Dietbert                                                                         |           | Duck              |                 |          |            |                                 |      |            |
| 29   | @125@ | Jakob /Duck/                   | Jakob                                                                            |           | Duck              |                 |          |            |                                 |      |            |
| 30   | @126@ | Diethelm /Duck/                | Diethelm                                                                         |           | Duck              |                 |          |            |                                 |      |            |
| 31   | @127@ | Hilmar /Duck/                  | Hilmar                                                                           |           | Duck              | 0 0 1           |          |            |                                 |      |            |
| 32   | @128@ | Dorette Anette Lisette /Duck/  | Dorette Anette Lisette                                                           |           | Duck              | Oma Duck        |          |            |                                 |      |            |
| 33   | @129@ | Emanuel /Erpel/                | Emanuel                                                                          |           | Erpei             |                 |          |            |                                 |      |            |
| 34   | @130@ | Vilberta /Vvassernunn/         | vviiberta                                                                        |           | vvassernunn       |                 |          |            |                                 |      | =          |
| 30   | @131@ | David /Duck/                   | David<br>Cavina Custal                                                           |           | Duck              |                 |          |            |                                 |      |            |
| 30   | @132@ | Gruben-Guster/Duck/            | Gruben-Guster                                                                    |           | DUCK              |                 |          |            |                                 |      |            |
| 37   | @133@ | Winchen /Watz/                 | Cushilda                                                                         |           | Cape              |                 |          |            |                                 |      |            |
| 20   | @125@ | Emolrich /Emol/                | Emolrich                                                                         |           | Ernol             |                 |          |            |                                 |      |            |
| 40   | @136@ | Duempelfried /Duck/            | Duempelfried                                                                     | Cir       | Duck              |                 |          |            | 12 Lammkeule nicht aut bekommen | 1226 | Druckoph   |
| 40   | @137@ | David Everchtegott /Duck/      | David Everchtegott                                                               | Kaent'n   | Duck              |                 | 1775     | Westindian | Ertrunken                       | 1775 | Westindie  |
| 42   | @138@ | Dusseltrutz /Duck/             | Dusseltrutz                                                                      | Sir       | Duck              |                 |          | **counden  | Verfolgungsangst 222            |      | Duckenh    |
| 43   | @139@ | Dagobert /Duck/                | Darohert                                                                         | Sir       | Duck              |                 |          |            | venoigengauigat i i             |      | Joackende  |
| 44   | @140@ | Donnerhold /Duck/              | Donnerhold                                                                       | Sir       | Duck              |                 |          |            |                                 |      | Duckenbu   |
| 45   | @141@ | Bootsmann /Bottervogel/        | Bootsmann                                                                        | 0.        | Bottervogel       |                 | 1564     |            |                                 | 1564 | 2 donoribu |
| 46   | @142@ | Emil Frasmus /Erpel/           | Emil Frasmus                                                                     |           | Ernel             |                 |          |            |                                 |      |            |
| 47   | @143@ | Daemelak /Duck/                | Daemelak                                                                         | Sir       | Duck              |                 |          |            |                                 |      |            |
| 48   | @144@ | Daunenstert /Duck/             | Daunenstert                                                                      | Sir       | Duck              |                 |          |            |                                 |      |            |
| 49   | 06    |                                |                                                                                  |           |                   |                 |          |            |                                 |      | ¥          |
| 14 4 | ► H M | lenue 🖉 1 HEAD 🖉 1 SUBM 📜 1 II | NDI 1 FAM 1 SOUR                                                                 | <b>1</b>  |                   |                 | 1        | 4          |                                 |      | •          |
| Ber  | eit 🔛 |                                |                                                                                  |           |                   |                 |          |            | 🖽 🛄 🛄 110 % (                   | 9    |            |

Please note the tabs along the lower edge of the above table: five worksheets (1 HEAD  $\dots$  1 SOUR) were created when the GEDCOM file was read in.

After reading a GEDCOM file tag columns are sorted in ascending order. The NAME column and the CONT columns at the top level of the hierarchy form an exception to this. They appear ahead of all other columns. This sequence of GEDCOM tags is maintained when exporting.

### 4.2 Analyse a GEDCOM file

This function also reads a GEDCOM file but shows only the GEDCOM structure, unlike the read function, which shows the data as well. All of the GEDCOM tags used in the file are shown in a worksheet named "Analyse", together with their structure. In addition, the number of occurences and the reference number of the first data set using each tag are determined.

| 🕒 🕞 🗢 📕 « Peter              | •     | Eigene Dokumente 🕨 | GedTool + GEDCOM +     | •             | <b>4</b> 7 | GEDCOM durch | suchen |         | Q |
|------------------------------|-------|--------------------|------------------------|---------------|------------|--------------|--------|---------|---|
| Organisieren 🔻 🛛 N           | eue   | r Ordner           |                        |               |            |              | 800    | -       | 0 |
| 🔚 Bilder                     | ^     | Name               | ^                      | Änderungsda   | tum        | Тур          |        | Größe   |   |
| Dokumente                    |       | AGES               |                        | 22.10.2011 09 | 36         | Dateiordner  |        |         |   |
| J Musik                      |       | GFAhnen            |                        | 22.10.2011 09 | 36         | Dateiordner  |        |         |   |
| 📑 Videos                     |       | OMEGA              |                        | 22.10.2011 09 | 36         | Dateiordner  |        |         |   |
|                              |       | 🔒 PAF              |                        | 22.10.2011 09 | 36         | Dateiordner  |        |         |   |
| 🐏 Computer<br>🏭 Windows (C:) |       |                    |                        |               |            |              |        |         |   |
| 🔂 BD-ROM-Laufw               |       |                    |                        |               |            |              |        |         | _ |
| 🚗 I okaler Datenträ          | Ŧ     | •                  |                        |               | -          |              | -      | -       |   |
| Dateiname: N                 | lust  | termann            |                        |               |            |              |        |         |   |
| Datei <u>t</u> yp: G         | EDC   | OM-Dateien (*.ged) |                        |               |            |              |        |         |   |
| Autoren: Pe                  | ter ! | Schulz             | Markierungen: Markieru | ng hinzufügen |            |              |        |         |   |
| Ordner ausblenden            |       |                    |                        | ∐ools         | - (        | Öffnen       | Ab     | brecher | n |

All tags are marked with an "X" in the first column of the table by the Analyse macro. This mark can be manually deleted if the user wishes to exclude any particular tag when the next read operation is performed on the file. These excluded tags and their data but are not lost but collected in "container" columns headed, for example, \_TEMP CONTAINER. This can reduce the number of required columns without losing data during processing.

This function is specifically useful for users of Excel version 2003 and older, because here the maximum number of columns is intrinsically limited to 256 columns.

|      | $\mathcal{I}$ | <b>a</b> 9 - | e - 6   | 1     |                    |      |           |         |     | G          | edTool_ | 2.5.0.75.xlsm - Micro | osoft Excel |   |   |   |       | - 0   | x    |
|------|---------------|--------------|---------|-------|--------------------|------|-----------|---------|-----|------------|---------|-----------------------|-------------|---|---|---|-------|-------|------|
|      | У <b>-</b>    | Start        | Einfüge | en    | Seitenlayout       | F    | Formein   | Daten   |     | Überprüfen | Ansi    | cht Entwicklerte      | ools        |   |   |   |       | 0 - 6 | a X  |
|      |               | A12          |         | • (   | fx fx              |      |           |         |     |            |         |                       |             |   |   |   |       |       | ×    |
|      | А             | (            | 2       | D     | E                  | F    | G         |         | Н   | 1          | J       | K                     | L           | М | N | 0 | Р     | Q     |      |
| 1    | An            | alyse G      | EDCO    | M-C   | Datei              |      |           |         |     |            |         |                       |             |   |   |   |       |       |      |
| 2    |               |              | -       |       |                    |      |           |         | _   |            |         |                       |             |   |   |   |       |       | - 11 |
| 3    |               |              | Datei:  |       | C:\Users\Peter     | ۱Dc  | ocument   | s\Gene  | alo | gie\PAF5\D | UCK.G   | ED                    |             |   |   |   |       |       | - 1  |
| 4    |               |              | Blatt   | A     | anglel Carolina    |      |           |         |     |            |         |                       |             |   |   |   |       |       | - 11 |
| 6    |               |              | FAM     | ~     | izani spanen.<br>5 |      |           |         |     |            |         |                       |             |   |   |   |       |       | - 11 |
| 7    |               |              | HEAD    |       | 14                 |      |           |         |     |            |         |                       |             |   |   |   |       |       |      |
| 8    |               |              | INDI    |       | 20                 |      |           |         |     |            |         |                       |             |   |   |   |       |       |      |
| 9    |               |              | SOUR    |       | 1                  |      |           |         |     |            |         |                       |             |   |   |   |       |       |      |
| 10   |               |              | SUBM    |       | 5                  |      |           |         |     |            |         |                       |             |   |   |   |       |       |      |
| 11   |               |              |         |       |                    |      |           |         |     |            |         |                       |             |   |   |   |       |       |      |
| 12   | -             | Level        | 0 🔽     | -     | Level 1 🛛 🔽        | -    | Level 2   | -       | •   | Level 3    |         | 1. Auftreten 🔻        | Anzahl 💌    |   |   |   |       |       | =    |
| 13   | Х             | FAM          |         | 1     | CHIL               | 1    |           |         |     |            |         | @F1@                  | 10          |   |   |   |       |       | _    |
| 14   | х             | FAM          |         | 1     | CHIL               | 2    |           |         |     |            |         | @F1@                  | 6           |   |   |   |       |       | _    |
| 15   | Х             | FAM          |         | 1     | CHIL               | 3    |           |         |     |            |         | @F1@                  | 4           |   |   |   |       |       | - 11 |
| 16   | Х             | FAM          |         | 1     | HUSB               | 1    |           |         |     |            |         | @F1@                  | 11          |   |   |   |       |       | - 11 |
| 17   | X             | FAM          |         | 1     | WIFE               | 1    |           |         |     |            |         | @F1@                  | 10          |   |   |   |       |       | - 11 |
| 18   | X             | HEAD         |         | 1     | CHAR               | 1    |           |         |     |            |         | 00                    | 1           |   |   |   |       |       | -11  |
| 19   | X             | HEAD         |         | 1     | DATE               | 1    | TH 15     |         |     |            |         | 00                    | 1           |   |   |   |       |       | - 11 |
| 20   | X             | HEAD         |         | 1     | DATE               | 1    | TIME      |         | 1   |            |         | 00                    | 1           |   |   |   |       |       | -11  |
| 21   | ÷             | HEAD         |         | +     | DEST               | 1    |           |         |     |            |         | 00                    | 1           |   |   |   |       |       |      |
| 22   | ÷             | HEAD         |         | +     | GEDC               | 1    | EOPM      |         | 4   |            |         | 00                    | 1           |   |   |   |       |       | -11  |
| 23   | Ŷ             |              |         | 4     | GEDC               | 4    | VEDS      |         | ÷   |            |         | 00                    | 1           |   |   |   |       |       |      |
| 25   | x             | HEAD         |         | 1     | LANG               | 1    | VEINS     |         | 1   |            |         | 00                    | 1           |   |   |   |       |       |      |
| 26   | x             | HEAD         |         | 1     | SOUR               | 1    |           |         |     |            |         | 00                    | 1           |   |   |   |       |       |      |
| 27   | x             | HEAD         |         | 1     | SOUR               | 1    | CORP      |         | 1   |            |         | 00                    | 1           |   |   |   |       |       |      |
| 28   | X             | HEAD         |         | 1     | SOUR               | 1    | CORP      |         | 1   | ADDR       | 1       | 00                    | 3           |   |   |   |       |       |      |
| 29   | Х             | HEAD         |         | 1     | SOUR               | 1    | NAME      |         | 1   | -          |         | @@                    | 1           |   |   |   |       |       |      |
| 30   | х             | HEAD         |         | 1     | SOUR               | 1    | VERS      |         | 1   |            |         | 00                    | 1           |   |   |   |       |       |      |
| 31   | Х             | HEAD         |         | 1     | SUBM               | 1    |           |         |     |            |         | <u>@@</u>             | 1           |   |   |   |       |       |      |
| 32   | Х             | INDI         |         | 1     | BURI               | 1    | DATE      |         | 1   |            |         | @137@                 | 2           |   |   |   |       |       |      |
| 33   | Х             | INDI         |         | 1     | BURI               | 1    | PLAC      |         | 1   |            |         | @137@                 | 1           |   |   |   |       |       |      |
| 34   | Х             | INDI         |         | 1     | DEAT               | 1    | CAUS      |         | 1   |            |         | @136@                 | 3           |   |   |   |       |       |      |
| 35   | Х             | INDI         |         | 1     | DEAT               | 1    | DATE      |         | 1   |            |         | @136@                 | 3           |   |   |   |       |       |      |
| 36   | Х             | INDI         |         | 1     | DEAT               | 1    | PLAC      |         | 1   |            |         | @136@                 | 4           |   |   |   |       |       |      |
| 37   | X             | INDI         | 10 /11  | 1     | FAMC               | 1    | 1 CAN     | 1/10    |     | Anabere    | 0       | @11@                  | 20          |   |   |   |       |       |      |
| Bere | it            | Men          | ue / In | IL AL | 7 1 30DM / 1       | INU. | A X I FAR | 1.21.50 | JUK | Andlyze    |         |                       |             |   |   |   | 110 % |       | -    |

Page 12 of 56

#### 4.3 Write GEDCOM File

This macro creates a GEDCOM file from the individual worksheets with a leading "1" (E.g. "1 INDI"). After the start of the macro a window appears in which the folder or the file name of the GEDCOM file can be specified.

If continuation fields were combined when importing a GEDCOM file, they are separated again during the output of the data in their original CONT/CONC fields and the internal CONC symbol 'o' is eliminated.

Some of the functions create so-called TEMP- (temporary) columns to pass data to the following functions. All of the columns, which contain the term "TEMP" in the first row of a worksheet, are not taken into account when generating a GEDCOM file.

During the export all tags in a record are output in an alphabetic order, while respecting their hierarchy level. Exceptions to this are the CONT/CONC indicator at the top level (for example in NOTE sets) and the NAME tag. These tags will be available at the beginning of a set. The tags will be in accordance with their sort order.<sup>7</sup>

4.4 Import an XML file

<sup>&</sup>lt;sup>7</sup> GedTool uses different character sets of the GEDCOM file, depending on the CHAR tag in the HEAD set during export. The UTF-8 and Unicode character sets are currently directly supported. The ASCII character set is used for export in the case of all other CHAR values.

Apart from genealogical data in GEDCOM format, GEDCOM XML files can be read. In December 2002 the Church of Jesus Christ of Latter-day Saints (Mormons) released a beta specification for GEDCOM XML V6. 0. This document describes how GEDCOM data can be stored in a new data structure using XML. This structure is also supported by GedTool, as well as other GEDCOM XML derivatives, whose hierarchical structures are similar to the GEDCOM structure. Both XML and

| XML-Datei einlesen | ool  | ► XN   | /L-Testdateien 👻         | <b>4</b> 9 | XML-Testdateien durch | suchen 🔎 |
|--------------------|------|--------|--------------------------|------------|-----------------------|----------|
| Organisieren 🔻 N   | eue  | r Ordn | er                       |            | 8= -                  |          |
| 🔁 Sync             | *    | Na     | me                       |            | Änderungsdatum        | Тур      |
| 🔛 Zuletzt besucht  |      |        | AbrahamLincoInFinal.xml  |            | 27.05.2009 19:55      | XML-E    |
| Contract of the    |      |        | example.gramps.xml       |            | 01.06.2009 16:39      | XML-E    |
| Bibliotheken       |      |        | fugl.xml                 |            | 26.08.2009 17:57      | XML-E    |
| Bilder             |      |        | gedcom.xml               |            | 31.05.2009 09:37      | XML-E    |
| Dokumente          |      |        | GEDCOM60.xml             |            | 19.06.2009 00:42      | XML-E    |
|                    | Ξ    |        | GEDCOM60_neu.xml         |            | 01.07.2009 16:54      | XML-E    |
| videos             |      | •      | GenXML.xml               |            | 01.06.2009 15:40      | XML-E    |
|                    |      |        | GenXMLv10-sample-xml.xml |            | 20.08.2009 22:42      | XML-E    |
| M Heinnetzgruppe   |      |        | kennedy.xml              |            | 01.06.2009 16:06      | XML-E    |
| · Computer         |      |        | test.xml                 |            | 24.07.2009 23:08      | XML-E    |
| Windows (C)        |      |        | TestAges4.xml            |            | 28.11.2009 21:33      | XML-E    |
| BD-ROM-Laufwe      |      |        | Test-GEDCOM.xml          |            | 20.10.2002 20:16      | XML-E 🖣  |
|                    | Ŧ    | •      |                          | -          |                       | +        |
| D                  | atei | name:  |                          | •          | XML-Dateien (*.xml)   | •        |
|                    |      |        | Tools                    | •          | Öffnen Abl            | brechen  |

GEDCOM use hierarchical levels. During an XML import GedTool again creates tags as worksheets at the highest hierarchical level. Tags at a deeper level are mapped as they are in the processing of classic GEDCOM files, keeping the structure in the columns. It is important for the correct representation of the XML data in GedTool that the different types of GEDCOM records (personal data, family data, submitter, sources...) are differentiated at the highest hierarchical level. This is applies in the case of the most well-known XML derivatives (GedML, GeniML, gdmxml, GenXML,...). In the case of GrampsXML the differentiation takes place only at the second level, so this format is not suitable for GedTool. GEDCOM XML is still in its infancy and is not standardized; the supporting functions in GedTool are therefore still rudimentary. So far the import and export of XML files has been implemented.

```
Sample GEDCOM XML file:
<?xml version=,,1.0"?>
<!DOCTYPE GEDCOM SYSTEM "http://gedcom.org/dtd/gedxml60.dtd">
<HeaderRec>
   <FileCreation Date=,,2 Oct 2000" Time=,,15:20:2.3">
   <Product>
          <ProductId>DAS</ProductId>
          <Version>6.3</Version>
   </Product>
</HeaderRec>
<FamilyRec Id=,,FM001">
   <HusbFath>
          <Link Target=,,IndividualRec" Ref=,,IN001"/>
   </HusbFath>
   <WifeMoth>
          <Link Target=,,IndividualRec" Ref=,,IN002"/>
   </WifeMoth>
   <Child>
          <Link Target=,,IndividualRec" Ref=,,IN003"/>
   </Child>
</FamilyRec>
<IndividualRec Id=,,IN001">
   <IndivName Type=,,married">
          <PersonalTitle>Duchess </PersonalTitle>
          <GivenName>Neta </GivenName>
          <MaidenName>Eskelson </MaidenName>
          <SurName>Allen</SurName>
•••
   </IndivName>
   <IndivName Type=,,maiden" xml:lang=,,de">
          <GivenName>Neta </GivenName>
          <SurName>Eskelson </SurName>
   </IndivName>
   <Gender>F</Gender>
   <DeathStatus>dead</DeathStatus>
   <Note>...</Note>
   <Citation>...</Citation>
</IndividualRec>
```

<IndividualRec Id=,,**IN002**"> ...

•••

# 4.5 Export an XML file

This macro produces an XML file from the individual worksheets with a leading "1" (E.g. "1 INDI") in their names. After the start of the macro window appears in which the folder or the file name of the XML file can be specified.

XML files are only exported with the Unicode character set.

| XML ausgeben                                                 |                          |                   |                                      | ×                      |
|--------------------------------------------------------------|--------------------------|-------------------|--------------------------------------|------------------------|
| G S 🗢 🕹 « GedT                                               | ool 🕨 GEDCOM 🕨           | <b>- 4</b> 9      | GEDCOM durchsuchen                   | ٩                      |
| Organisieren 🔻 N                                             | euer Ordner              |                   | 8== -                                | • • • •                |
| Bilder                                                       | <ul> <li>Name</li> </ul> | *                 | Änderungsdatum                       | Тур                    |
| <ul> <li>Dokumente</li> <li>Musik</li> <li>Videos</li> </ul> | AGES                     |                   | 22.10.2011 09:36<br>22.10.2011 09:36 | Dateiordr<br>Dateiordr |
| 🤣 Heimnetzgruppe                                             | PAF                      |                   | 22.10.2011 09:36                     | Dateiordr              |
| Computer                                                     |                          |                   |                                      |                        |
| 🔂 BD-ROM-Lautwe                                              | <b>▼</b>                 |                   |                                      | Þ                      |
| Dateiname: G                                                 | EDXML                    |                   |                                      | •                      |
| Datei <u>t</u> yp: XI                                        | ML-Dateien (*.xml)       |                   |                                      | •                      |
| Autoren: Pe                                                  | erung hinzufügen         |                   |                                      |                        |
| Ordner ausblenden                                            |                          | <u>I</u> ools 🔻 🏾 | Speichern Abbr                       | echen                  |

# 5 Flat Lists

This feature is particularly useful for converting genealogical data in tabular form to GEDCOM.

After importing a GEDCOM file, the imported data is stored in different Excel worksheets in accordance with the GEDCOM structure. The individual sets of data (personal data, family data, sources,...) are interconnected by cross-references. When a flat list is created, these cross references are resolved and all of the data relevant to an individual are put in a single row. Conversely, a GEDCOM structure can be created from a flat list.

#### 5.1 Create a Flat List

All data from the individual worksheets with a leading "1" in their names are combined into a single table ("FlatList") using this macro. Starting with the personal data in worksheet "1 INDI" all cross reference pointers (XREF IDs) are disbanded and the data restructured as personal data.

The result is a flat structure of all of the data associated with an individual, even if these were represented across multiple tabs with cross reference pointers. The column headers include all tabs present in the resolved structure. Should tabs occur more than once in a structure (E.g. several children), the tag names will be numbered consecutively (CHIL, CHIL #2, CHIL #3...), starting with the second occurrence.

The individual tag names are separated by the decimal point (.). If a change of worksheet should occur in the structure of a tag, then this is indicated by two points (..).

#### Example:

NAME.GIVN (forename) NAME is the indicator for the name GIVN is the indicator for the forename

FAMC..FAM.WIFE..INDI.NAME.GIVN (mother's forename)

FAMC is a reference to the FAM set of parents

..FAM denotes the set change to the family set

WIFE in turn includes a reference to the person set of the mother

.. INDI denotes the set change to the person set

NAME is the indicator for the name

GIVN is the indicator for the forename

| Micr  | osoft Excel - GedTool.xls      |                             |                        |                       |                                       | F    |
|-------|--------------------------------|-----------------------------|------------------------|-----------------------|---------------------------------------|------|
| Dal   | tei Bearbeiten Ansicht Einfüge | n Format Extras Daten Fe    | nster ?                |                       | Frage hier eingeben                   | - 8  |
| 3 62  |                                | - N - 1 🖓 🔽 - 🔤 🥻 🔤         | -                      | n = = = = = 0 00 0    |                                       | Δ    |
|       |                                |                             |                        |                       | · · · · · · · · · · · · · · · · · · · | -    |
| A A   |                                | M                           | N                      | 0                     | D                                     |      |
|       | NAME                           | EAMO EAM HURD INDU ID       | EAMO EAM HUGD INDUNAME | EAMO EAMANGEE INDU ID |                                       | EAM  |
| 10    | Tiok (Duok)                    | FAMICFAMI.HUSBINDIID        | Duck/                  | PANC.PAN.WIFE.INDID   | Pallo (Duck/                          | EMI  |
| 12    | Trick /Duck/                   | 10                          | /Duck/                 | 16                    | Della /Duck/                          | -    |
| 12    | Track /Duck/                   | 15                          | /Duck/                 | 10                    | Della /Duck/                          |      |
| 1.0   | Daiou /Duck/                   | 10                          | /Duck/                 | 10                    | Della /Duck/                          |      |
| 14    | /Duck/                         |                             |                        |                       |                                       | F1   |
| 10    | Dalla /Duck/                   | 116                         | Degenhord /Duck/       | 11.4                  | Dortol /Duck/                         | E1   |
| 17    | Denald /Duck/                  | 115                         | Degenhard /Duck/       | 114                   | Dortel /Duck/                         |      |
| 18    | Guetav (Gane/                  | 116                         | Golo (Gane/            | 117                   | Donter/Duck/                          | -    |
| 10    | Duscal (Duck)                  | 119                         | Toddy /Duck/           | 119                   | Gretchen (Gegel/                      |      |
| 1 110 | Wastel /Duck/                  | 119                         | Teddy /Duck/           | 118                   | Gretchen /Gogel/                      | -    |
| 2 111 | Franz (Gane/                   | 121                         | Gangelf /Gang/         | 100                   | Wilhelmine /Ernel/                    | -    |
| 112   | Mathida (Duck/                 | 121                         | Diathort (Duals)       | 120                   | Donkrada (Duck)                       |      |
| 112   | Degebert (Duck)                | 124                         | Dietbert /Duck/        | 123                   | Dankrade /Duck/                       |      |
| 11.4  | Dagobert /Duck/                | 124                         | Dietbert /Duck/        | 120                   | Dankrade /Duck/                       | 50   |
| 2 114 | Denerhood (Dueld)              | 124                         | Ulater (Duck)          | 123                   | Dankrade / Duck/                      | F2   |
| 115   | Cala (Cara)                    | 127                         | Himar /Duck/           | 120                   | Dorette Ariette Lisette /Duck/        | F2   |
| 110   | Denhag (Duck)                  | 197                         | Hilmor (Duck)          | 119                   | Derette Anette Lisette (Dueld         | F2   |
| 110   | Castabas (Casal)               | 127                         | mimar /Duck/           | 120                   | Dorette Ariette Lisette /Duck/        | F 3  |
| 118   | Gretchen /Gogel/               | 107                         | Lileren (Duels)        | 120                   | Develop the discuss (Develop          | F4   |
| 119   | Teddy /Duck/                   | 127                         | Hirmar /Duck/          | 120                   | Dorette Anette Lisette /Duck/         | F4   |
| 120   | vviineimine /Erpei/            |                             |                        |                       |                                       | F5   |
| 121   | Gangor /Gans/                  |                             |                        |                       |                                       | 15   |
| 122   | Willibald /Wassemunn/          |                             |                        |                       |                                       | 50   |
| 123   | Dankrade /Duck/                | 122                         |                        | 100                   | 10.1.2.01.1.2                         | F0   |
| 124   | Dietbert /Duck/                | 132                         | Gruben-Gustel /Duck/   | 133                   | Winchen /Watz/                        | 16   |
| 125   | Distales (Duels)               | 102                         | Gruben-Gustel /Duck/   | 100                   | Minchen /Matz/                        | -    |
| 126   | Dietneim /Duck/                | 132                         | Gruben-Gustel /Duck/   | 133                   | Minchen /Matz/                        | C7   |
| 5 127 | Hilmar /Duck/                  | 105                         | Enclose (Enclo         | 19.4                  | Cushilds (Const                       | F7   |
| 128   | Dorette Anette Lisette /Duck/  | 00                          | Emeinon /Erpei/        | 134                   | Gunnida /Gans/                        | F/   |
| 129   | Emanuel /Erpel/                |                             |                        |                       |                                       | r 10 |
| 130   | vviiberta /vvassemunn/         |                             |                        |                       |                                       | FIU  |
| 131   | David /DUCK/                   |                             |                        |                       |                                       | 50   |
| 132   | Gruben-Gustel /Duck/           |                             |                        |                       |                                       | r8   |
| 133   | Minchen /Matz/                 |                             |                        |                       |                                       | F8   |
| 4 1   | M Menue / 1 HEAD / 1 SUBM      | / 1 INDL / 1 FAM / 1 SOUR / | Analyze Elattist       | <                     |                                       | IF4  |

# 5.2 Convert flat list headings

When a flat list is created from a GEDCOM structure, the column headings are formed from the individual tabs of the GEDCOM. This function allows the headings of the flat list to be changed with the help of a template file, independent of language. After the start of the function you are prompted to select a template file. After selecting the file and a corresponding worksheet the template is implemented based on the selected worksheet.

The template worksheet must contain two columns "Header old" (old titles) and "Header new" (new titles). The items in the column "Header old" are replaced by the words in the column "Header new", line by line.

| Header old | Header new |                        |  |
|------------|------------|------------------------|--|
| FAM        |            | (empty)                |  |
| INDI       |            | (empty)                |  |
| FAMC.HUSB  | Father     |                        |  |
| FAMC.WIFE  | Mother     |                        |  |
| NAME.GIVN  | Forename   |                        |  |
| NAME.SURN  | Surname    |                        |  |
|            | -          | "-" between two spaces |  |

of 56

### FAMC..FAM.WIFE..INDI.NAME.GIVN

- 1. FAMC.WIFE..INDI.NAME.GIVN
- 2. FAMC.WIFE.NAME.GIVN
- 3. Mother.NAME.GIVN
- 4. Mother.Forename
- 5. Mother Forename

#### The term can be translated as a whole:

| Header old                 | Header new        |
|----------------------------|-------------------|
| FAMCFAM.WIFEINDI.NAME.GIVN | Mother's Forename |

The original worksheet "FlatList" remains, the result will be written in a new worksheet, whose name can be chosen freely.

| 🖬 Microsoft Excel - GedTool.xls 📃 🖻 🗙 |      |                               |                                      |                               |             |              |          |            |           |            |            |                 |           |           |
|---------------------------------------|------|-------------------------------|--------------------------------------|-------------------------------|-------------|--------------|----------|------------|-----------|------------|------------|-----------------|-----------|-----------|
| :                                     | Dat  | ei Bearbeiten Ansicht Einfüg  | en Forma <u>t</u> E <u>x</u> tras Da | te <u>n F</u> enster <u>?</u> | CIB pdf     |              |          |            |           |            | Frag       | e hier eingebe  | n         | ×         |
| En                                    |      |                               | - CI - 198 Σ - 10                    | Arial                         |             | • 10 •       | F K      | п 🔳 🚍      | =         | ( <u>1</u> | × 000 *    | ,00   00 ,      | ða -      | A - 1     |
|                                       | A    |                               |                                      |                               |             |              |          |            |           | -3         | ,0 ,000 ,0 | o ∞,o : <u></u> | - <u></u> | -         |
|                                       | ~    | · /× 10                       | <b></b>                              |                               | D           |              | _        | -          |           |            |            | 0               | 1         |           |
| 1                                     |      | Namo                          | Vamama                               | Nome veranger                 | tolltor No. | monoguesta ( | Titol) P | lachnama   | Nomo      | AIZ A      | Boordig    | ung Dotum       | Boord     | ligung (  |
| 2                                     | 11   | Tick /Duck/                   | Tick                                 | Isame - voranges              | Stenter Iva | nenszusatz j | ritei) i | Juck       | Indiffe - |            | Deeruig    | ing - Datom     | Deen      | ngang - c |
| 3                                     | 12   | Trick /Duck/                  | Trick                                |                               |             |              | 1        | Juck       |           |            |            |                 |           |           |
| 4                                     | 13   | Track /Duck/                  | Track                                |                               |             |              |          | Juck       |           |            |            |                 |           |           |
| 5                                     | 14   | Daisy /Duck/                  | Daisy                                |                               |             |              | 1        | Juck       |           |            |            |                 |           |           |
| 6                                     | 15   | /Duck/                        | Duroy                                |                               |             |              | ſ        | Duck       |           |            |            |                 |           |           |
| 7                                     | 16   | Della (Duck/                  | Della                                |                               |             |              | ,<br>I   | Duck       |           |            |            |                 |           |           |
| 8                                     | 17   | Donald /Duck/                 | Donald                               |                               |             |              | ۔<br>۱   | Duck       |           |            |            |                 |           |           |
| 9                                     | 18   | Gustav (Gans/                 | Gustav                               |                               |             |              | -        | Gans       |           |            |            |                 | -         |           |
| 10                                    | 19   | Dussel /Duck/                 | Dussel                               |                               |             |              | ſ        | Duck       |           |            |            |                 |           |           |
| 11                                    | 110  | Wastel /Duck/                 | Wastel                               |                               |             |              | ſ        | Duck       |           |            |            |                 |           |           |
| 12                                    | 111  | Franz /Gans/                  | Franz                                |                               |             |              | 0        | Gans       |           |            |            |                 |           |           |
| 13                                    | 112  | Mathilda /Duck/               | Mathilda                             |                               |             |              | Ē        | Duck       |           |            |            |                 |           |           |
| 14                                    | 113  | Dagobert /Duck/               | Dagobert                             |                               |             |              | [        | Duck       |           |            |            |                 |           |           |
| 15                                    | 114  | Dortel /Duck/                 | Dortel                               |                               |             |              | [        | Duck       |           |            |            |                 |           |           |
| 16                                    | 115  | Degenhard /Duck/              | Degenhard                            |                               |             |              | [        | Duck       |           |            |            |                 |           |           |
| 17                                    | 116  | Golo /Gans/                   | Golo                                 | General                       |             |              | (        | Gans       |           |            |            |                 |           |           |
| 18                                    | 117  | Daphne /Duck/                 | Daphne                               |                               |             |              | [        | Duck       |           |            |            |                 |           |           |
| 19                                    | 118  | Gretchen /Gogel/              | Gretchen                             |                               |             |              | (        | Gogel      |           |            |            |                 |           |           |
| 20                                    | 119  | Teddy /Duck/                  | Teddy                                |                               |             |              | [        | Duck       |           |            |            |                 |           |           |
| 21                                    | 120  | Wilhelmine /Erpel/            | Wilhelmine                           |                               |             |              | E        | rpel       |           |            |            |                 |           |           |
| 22                                    | 121  | Gangolf /Gans/                | Gangolf                              |                               |             |              | (        | Gans       |           |            |            |                 |           |           |
| 23                                    | 122  | Willibald /Wasserhuhn/        | Willibald                            |                               |             |              | \        | Nasserhuhn |           |            |            |                 |           |           |
| 24                                    | 123  | Dankrade /Duck/               | Dankrade                             |                               |             |              | [        | Duck       |           |            |            |                 |           |           |
| 25                                    | 124  | Dietbert /Duck/               | Dietbert                             |                               |             |              | [        | Duck       |           |            |            |                 |           |           |
| 26                                    | 125  | Jakob /Duck/                  | Jakob                                |                               |             |              | [        | Duck       |           |            |            |                 |           |           |
| 27                                    | 126  | Diethelm /Duck/               | Diethelm                             |                               |             |              | [        | Duck       |           |            |            |                 |           |           |
| 28                                    | 127  | Hilmar /Duck/                 | Hilmar                               |                               |             |              | [        | Duck       |           |            |            |                 |           |           |
| 29                                    | 128  | Dorette Anette Lisette /Duck/ | Dorette Anette Lisette               |                               |             |              | [        | Duck       | Oma D     | uck        |            |                 |           |           |
| 30                                    | 129  | Emanuel /Erpel/               | Emanuel                              |                               |             |              | E        | Irpel      |           |            |            |                 |           |           |
| 31                                    | 130  | Wilberta /Wasserhuhn/         | Wilberta                             |                               |             |              | 1        | Nasserhuhn |           |            |            |                 |           |           |
| 32                                    | 131  | David /Duck/                  | David                                |                               |             |              | [        | Duck       |           |            |            |                 |           |           |
| 33                                    | 132  | Gruben-Gustel /Duck/          | Gruben-Gustel                        |                               |             |              | [        | Duck       |           |            |            |                 |           |           |
| 34                                    | 133  | Minchen /Matz/                | Minchen                              |                               |             |              | ٢        | √latz      |           |            |            |                 |           |           |
| 35                                    | 134  | Gunhilda (Gans/               | Gunhilda                             | OUD ( Chattan )               | FL-41-4-6   |              |          | Sans       |           |            |            |                 |           | ×         |
| 114 .                                 | • •  | M  \ Menue X I HEAD X I SUBN  | TX TINDIX 1 FAM X 1 S                | OOK & HatList A               | HatList (I  | iew)/        |          |            |           |            |            |                 |           | [5]       |
| Bere                                  | it 👘 |                               |                                      |                               |             |              |          |            |           |            |            |                 | NF        |           |

Page 19 of 56

#### 5.3 Read Source File

Genealogical data already in digital form are often available in a tabular format (E.g. Excel, Access, dBase, etc.). The task at hand is to convert them into a GEDCOM structure, with the aim of then incorporating the data into a modern genealogy program.<sup>8</sup>

With GedTool it is possible to convert an external file in three steps:

- 1. Read the external file (<Read Source File >)
- 2. Build a flat list with the help of mapping templates (see 5.4 < Convert source file into a flat list >)
- 3. Convert the data to a GEDCOM structure (see < prepare flat list for GEDCOM > 5.7 -)

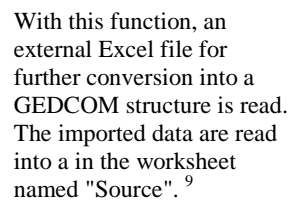

Should the Excel file to be read contain more than one worksheet, a dialog will open which allows the user to select a worksheet.

If the original data are not

yet available as an Excel

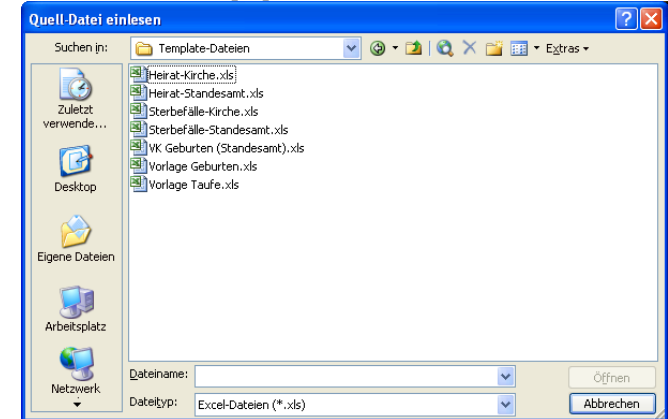

file, it may be possible to create such a file if they are at least available in a text format which is structured as lines (records) separated into individual fields by means of a unique delimiter, such as a comma or semicolon. The user should simply attempt to open the file in Excel. If the delimiter is not recognised, the data will probably all be found in column A. The Excel function *Text to Columns* can be used to parse the data and move the individual fields into separate columns.

<sup>&</sup>lt;sup>8</sup> In a GEDCOM structure the data (personal data, family data, sources ...) are separated; in the original file the data are often in structured as records (lines). Because the flat list also represents this information in Excel rows (lines), it forms a useful intermediate step to the GEDCOM structure.

<sup>&</sup>lt;sup>9</sup> As the source file is read each field is cleaned (deletion of leading and trailing spaces, deletion of empty fields and those which contain only spaces or a value of "0"). Grouping fields from the template are populated, if the associated data regarding the person or the event is available.

| N 🖂  | Aicrosoft Excel - Ge | dTool.xl           | s                              |                   |             |          |          |          |         |         |         |          |               | _ 8     |
|------|----------------------|--------------------|--------------------------------|-------------------|-------------|----------|----------|----------|---------|---------|---------|----------|---------------|---------|
| :B)  | Datei Bearbeiten     | Ansicht            | Einfügen Forma <u>t</u>        | Extras Daten      | Eenster ? ( | CIB pdf  |          |          |         |         |         | Frage h  | nier eingeben | 8       |
| i Di |                      | K 🗈 🤇              | 🖌 🔊 - (°° - 15                 | δ Σ - 🛄           | 🙄 Arial     |          | • 10 •   | FK       | U 🔳     |         |         | % 000 58 | - 🖉 - 🔄 -     | Α -     |
| _    | M4 -                 | f.x                |                                |                   |             |          |          |          |         |         |         |          |               |         |
|      | A                    | В                  | C                              | D                 | E           | F        | G        | Н        | 1       | J       | K       | L        | M             |         |
| 1    | Vorlage zur Erf      | assun              | q von Taufeir                  | trägen            |             |          |          |          |         |         |         |          |               |         |
| 2    |                      |                    |                                |                   |             |          |          |          |         |         |         |          |               |         |
| 3    | allgemeiner Teil (   | Eintragu           | ingen gelten für               | alle Sätze)       |             |          |          |          |         |         |         |          |               |         |
| 4    | Titel (Quelle)       | Taufen i           | (Kirchenbuch)                  |                   |             |          |          |          |         |         |         |          |               | ]       |
| 5    | Verfasser (Quelle)   | katholis           | sche Pfarrei St. K             | unibert Heimerzhe | aim         |          |          |          |         |         |         |          |               |         |
| 6    | Buch                 | FM 1/24            | 5                              |                   |             |          |          |          |         |         |         |          |               |         |
| /    | Ort (Quelle)         | Persone<br>52000 g | enstandsarchiv Ri<br>Diviettel | neinland, Bruni   |             |          |          |          |         |         |         |          |               |         |
| 0    | Adresse (Querre)     | Hoimor             | zhoim                          |                   |             |          |          |          |         |         |         |          |               |         |
| 10   | on (raule)           | Tienners           | LITEITI                        |                   |             |          |          |          |         |         |         |          |               |         |
| 11   | Datenteil (persone   | nbezoa             | enì                            |                   |             |          |          |          |         |         |         |          |               |         |
|      | Seite                | Lfd.Nr.            | Vorname                        | Familienname      | Geschlecht  | Tag      | Monat    | Jahr     | Tag     | Monat   | Jahr    | Vorname  | Familienname  | Vorna   |
|      |                      |                    | (Täufling)                     | (Täufling)        |             | (Geburt) | (Geburt) | (Geburt) | (Taufe) | (Taufe) | (Taufe) | (Vater)  | (Vater)       | (Mutte  |
| 12   |                      |                    |                                |                   |             |          |          |          |         |         |         |          |               |         |
| 13   | 6                    | 2                  | Andreas                        |                   | m           |          |          | 1759     | 23      | 3       | 1759    | Heinrich | ALEFF         | Anna    |
| 14   | 10                   | 3                  | Wilhelm Joseph                 |                   | m           |          |          | 1761     | 4       | 3       | 1761    | Heinrich | ALEFF         | Anna    |
| 15   | 15                   | 1                  | Anna Gertrud                   |                   | w           |          |          | 1763     | 14      | 7       | 1763    | Heinrich | ALEFF         | Anna    |
| 16   | 19                   | 4                  | Johann                         |                   | m           |          |          | 1765     | 21      | 12      | 1765    | Heinrich | ALEFF         | Anna    |
| 17   | 24                   | 5                  | Christina                      |                   | W           |          |          | 1769     | 3       | 1       | 1769    | Heinrich | ALEFF         | Anna    |
| 10   | 29                   | 2                  | Christing                      |                   | m           | 20       | E        | 1774     | 21      | 6       | 1774    | Heinrich | ALEFE         | Anna    |
| 20   | 37                   | 2                  | Anna Christina                 |                   | W           | 20       | 5        | 1775     | - 2     | 10      | 1775    | Mathias  | ALLEFT        | Lucia   |
| 21   | 40                   | 6                  | Anna Maria                     |                   | W           |          |          | 1776     | 24      | 10      | 1776    | Heinrich | ALEFF         | Anna    |
| 22   | 53                   | 3                  | Agnes                          |                   | w           |          |          | 1782     | 15      | 6       | 1782    | Theodor  | ANHÄUSER      | Christi |
| 23   | 84                   | 7                  | Anna                           |                   | w           |          |          | 1729     | 31      | 7       | 1729    | Arnold   | ALEFF         | Anna M  |
| 24   | 87                   | 3                  | Christina                      |                   | w           |          |          | 1732     | 5       | 6       | 1732    | Johann   | AMELONG       | Maria   |
| 25   | 88                   | 2                  | Maria Ursula                   |                   | W           |          |          | 1732     | 3       | 8       | 1732    | Arnold   | ALEFF         | Anna M  |
| 26   | 89                   | 1                  | Christian                      |                   | m           |          |          | 1733     |         | 5       | 1733    | Wilhelm  | AMBROSIUS     | Gertru  |
| 27   | 91                   | 3                  | Cäcilia                        |                   | W           |          |          | 1734     | 27      | 11      | 1734    | Arnold   | ALEFF         | Anna (  |
| 28   | 97                   | 4                  | Anna                           |                   | W           |          |          | 1739     | 3       | 6       | 1739    | Arnold   | ALEFF         | Anna (  |
| 29   |                      |                    |                                |                   |             |          |          |          |         |         |         |          |               |         |
| 30   |                      |                    |                                |                   |             |          |          |          |         |         |         |          | -             | -       |
|      |                      |                    |                                |                   |             |          |          |          |         |         |         |          |               |         |

#### 5.4 Convert source file into a flat list

A conversion of data to GEDCOM is possible with this function, if the following conditions are met:

- The data must have been read into the "Source" sheet
- A mapping file with the conversion rules must be available
- The column heading structure must comply with the GEDCOM structure (GEDCOM tags and hierarchy) following completion of this function
- As a minimum the column NAME (format: "First name/last name /"), or alternatively, columns NAME.GIVN (Forename) und NAME.SURN (Surname) must be present
- The ID of a record type should be unique if possible. For example, in the case of a record concerning an individual person, by a sequential number or by a unique name. Identical IDs (key words) are always combined, which may be desirable.

# HINT:

To establishing the correct and complete column headings one can

- Enter sample data, containing all the data fields to be transferred, in a genealogy
  program, such as PAF available as freeware on the Internet which supports GEDCOM
  export
- Export the test data as a GEDCOM file
- Read the data into in GedTool < importing a GEDCOM file >
- Generate a flat list with the function < create flat list from GEDCOM > a table template (sheet "FlatList").
- Use the column headings thus generated to create a mapping to the corresponding column headings in the "SOURCE" worksheet resulting from your source file. This mapping is performed in a separate mapping file.

In the mapping file (Mapping.xls) included with GedTool, there are several examples explaining the column layout, and the column contents. In the forum of the website <u>www.GedTool.de</u> you will find other examples of templates (birth, baptism, marriage, death records), as well as program-specific mapping files (E.g. for PAF or AGES!) to convert these templates.

The order of the column headings is not important. What is important is that the headers used in the mapping file (flat list item) correspond to the GEDCOM conventions. An exception is the heading FAMS.SPOUSE.NAME. A unique person assignment for HUSB (husband) and WIFE (wife) is required for the implementation of the GEDCOM in the family records. Often, however, the data in an external file exists only in a single column "Spouse". With the column FAMS.SPOUSE.NAME, it is now possible to enter the data of the spouse and GedTool maps the personal data to the correct target column (HUSB or WIFE) based on the gender of the spouse.

After the start of the function you are prompted first to select a mapping file. The mapping file contains the rules of implementation so that the individual data columns in the source file are converted into a GEDCOM-like structure.

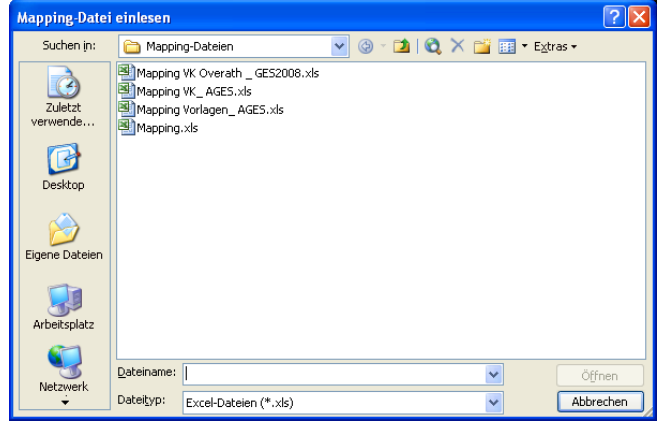

If a template file is to be implemented, it may contain of two distinct data ranges: firstly, a general range, which includes for example the source of a name index, and secondly, the actual data portion, with one row per person. In this case, the starting lines of the individual ranges must be specified.

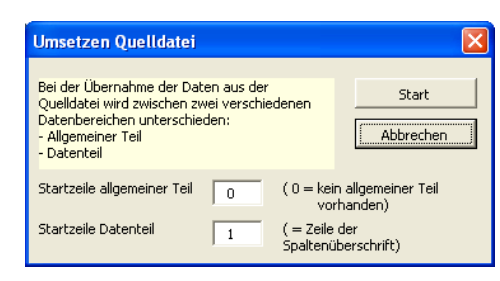

The mappings are governed by the columns "Source Item" (worksheet "Source") and

"FlatList Item" (flat list). The contents of the data are not changed by this.

| Example 1:        |                         |
|-------------------|-------------------------|
| Source Item       | FlatList Item           |
| Name              | NAME                    |
| Sex               | SEX                     |
| Birthday          | BIRT.DATE               |
| Place of birth    | BIRT.PLAC               |
| Date of death     | DEAT.DATE               |
| Place of death    | DEAT.PLAC               |
| Husband           | FAMSFAM.HUSBINDI.NAME   |
| Wife              | FAMSFAM.WIFEINDI.NAME   |
| Date of marriage  | FAMSFAM.MARR.DATE       |
| Place of marriage | FAMSFAM.MARR.PLAC       |
| Child 1           | FAMSFAM.CHILINDI.NAME   |
| Child 2           | FAMSFAM.CHIL#2INDI.NAME |

If a 1:1 – data transfer is not possible then the possibility exists of converting the contents of the data using the column "Conversion".

| Example 2:                           |      |
|--------------------------------------|------|
| Source Item FlatList Item Conversion |      |
| Sex SEX male=M, female=F, unknow     | wn=U |

The value "male" from the column "Sex" is converted to the value "M" in the column "Sex" in this example.

Sometimes the data for a destination column is contained in different columns of the source file. This problem can be solved through the column "Completion ", using placeholders in square brackets" [] ".

| Example 3:    |               |            |                                           |
|---------------|---------------|------------|-------------------------------------------|
| Source Item   | FlatList Item | Conversion | Completion                                |
| Birth – Day   |               |            |                                           |
| Birth - Month |               |            |                                           |
| Birth - Year  | BIRT.DATE     |            | [Birth- Day] [Birth- Month] [Birth- Year] |

The column BIRT.DATE in the worksheet "FlatList" is made up from the columns "Birth - day", "birth - month" and "birth - year" in the "Source" sheet, each separated by a space.

Should the month not be in the GEDCOM-specific spelling, a conversion can be made using the "Conversion" column, as in the following example.

| Example 4:    |               |                                                                                                   |                                                 |
|---------------|---------------|---------------------------------------------------------------------------------------------------|-------------------------------------------------|
| Source Item   | FlatList Item | Conversion                                                                                        | Completion                                      |
| Name          | NAME          |                                                                                                   |                                                 |
| Sex           | SEX           | male=M, female=F,<br>unknown=U                                                                    |                                                 |
| Birth - Day   |               |                                                                                                   |                                                 |
| Birth - Month |               | 1=JAN, 2=FEB, 3=MAR,<br>4=APR, 5=MAY, 6=JUN,<br>7=JUL, 8=AUG, 9=SEP,<br>10=OCT, 11=NOV,<br>12=DEC |                                                 |
| Birth - Year  | BIRT.DATE     |                                                                                                   | [Birth - Day] [Birth - Month] [Birth -<br>Year] |

More complex conversions can also be performed with this function. For example, in the capture of data from church baptismal registers, details of the godparents may be captured in addition to the information on the baptised person and his parents. While the referencing of parents through direct cross-references is possible in the GEDCOM structure, the data concerning godparents cannot be easily handled. Often this information is entered as a comment because of the lack of specific fields in genealogy programs.

In the example below, individual records for the two godparents are created in addition to the EVEN listings on the baptised person due to this structural problem. The individual records of the godparents contain an appropriate comment in the notes on this event or this link.

| mple 5:                 |                       |            |                                                 |
|-------------------------|-----------------------|------------|-------------------------------------------------|
| Source Item             | FlatList Item         | Conversion | Completion                                      |
| Name                    | NAME                  |            |                                                 |
| Sex                     | SEX                   |            |                                                 |
| Birthday                | BIRT.DATE             |            |                                                 |
| Date of<br>Christening  | CHR. DATE             |            |                                                 |
| Place of<br>Christening | CHR.PLAC              |            |                                                 |
| Father                  | FAMCFAM.HUSBINDI.NAME |            |                                                 |
| Mother                  | FAMCFAM.WIFEINDI.NAME |            |                                                 |
| Godparent-1             | EVEN                  |            |                                                 |
| Godparent-1             | EVEN.TYPE             |            | Godparent                                       |
| Godparent-1             | .INDI.NAME            |            |                                                 |
| Godparent-1             | .INDI.NOTE.CONT       |            | Godparent of [Name]                             |
| Godparent-1             | .INDI.NOTE.CONT#2     |            | Date of Christening: [Date of christening]      |
| Godparent-1             | .INDI.NOTE.CONT#3     |            | Place of Christening:<br>[Place of christening] |
| Godparent-2             | EVEN#2                |            |                                                 |
| Godparent-2             | EVEN#2.TYPE           |            | Second Godparent                                |
| Godparent-2             | .INDI#2.NAME          |            |                                                 |
| Godparent-2             | .INDI#2.NOTE.CONT     |            | Second Godparent of<br>[Name]                   |
| Godparent-2             | .INDI#2.NOTE.CONT#2   |            | Date of Christening: [Date of christening]      |
| Godparent-2             | .INDI#2.NOTE.CONT#3   |            | Place of Christening:<br>[Place of christening] |

The cell value of a field can also be generated by a formula, which should be entered in the column "Completion" and uses place holders. In the following example, the surname of the child consists of the last name of the father, unless another name has been entered in the "Surname child" column.

| Source item FlatList item Conversion Comple |
|---------------------------------------------|
| Forename Child NAME.GIVN                    |

| Surname Child       | NAME.SURN                  | =IF("[Surname<br>Child]"<>"", "[Surname<br>Child]","[Surname<br>Father]") |
|---------------------|----------------------------|---------------------------------------------------------------------------|
| Sex                 | SEX                        |                                                                           |
| Date of birth       | BIRT.DATE                  |                                                                           |
| Date of christening | CHR. DATE                  |                                                                           |
| Forename Father     | FAMCFAM.HUSBINDI.NAME.GIVN |                                                                           |
| Surname Father      | FAMCFAM.HUSBINDI.NAME.SURN |                                                                           |
| Forename Mother     | FAMCFAM.WIFEINDI.NAME.GIVN |                                                                           |
| Surname Mother      | FAMCFAM.WIFEINDI.NAME.SURN |                                                                           |

Before you enter data or values in Excel cells ensure that these are formatted as "Text". This is required because Excel treats certain values as numbers, internal date values or formulas and then converts the data if the cells are formatted as "General" or another format. This causes problems when generating the GEDCOM file (if not before), because for example GEDCOM expects dates in the "dd MMM yyyy" format but Excel represents Excel dates internally as a continuous number.

Values which commence with a "-" or "=" character can also cause problems, because Excel interprets these leading characters of a cell as a characteristic of a formula. To avoid these formatting problems it is recommended that the columns to be used for data entry be formatted as "Text" **before** the data entry commences. An alternative is to prefix all data with an apostrophe ('). This causes the data to be treated as text and aligned accordingly, even if they contain only numbers or dates. In the Excel spreadsheet itself or in creating GEDCOM files from the data this apostrophe has no effect.

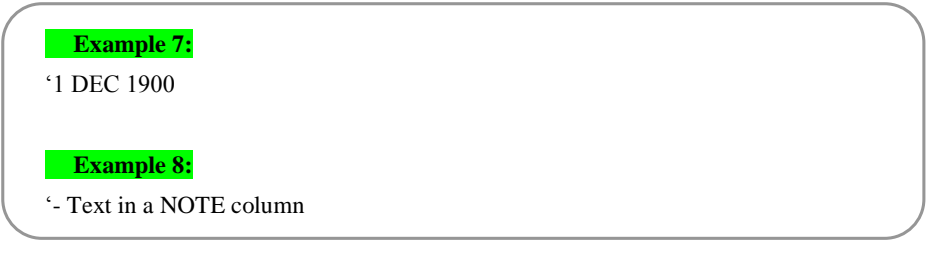

# 5.5 Search for identical individuals

This function is used to search for multiple occurrences of individuals in the flat list and to propose possible merges.

Up to eight criteria can be specified to identify identical individuals. Should the contents of all of these columns match for various

| Identische Perso                       | onen suchen                                                             | X                  |
|----------------------------------------|-------------------------------------------------------------------------|--------------------|
| Personensätze, b<br>werden als identis | ei denen alle gewählten Kriterien übereinstimmen,<br>ch gekennzeichnet. | Start<br>Abbrechen |
| Kriterium 1                            | NAME.GIVN                                                               |                    |
| Kriterium 2                            | NAME.SURN                                                               |                    |
| Kriterium 3                            | BIRT.DATE                                                               |                    |
| Kriterium 4                            | DEAT.DATE                                                               |                    |
| Kriterium 5                            | FAMCFAM.HUSBINDI.NAME.GIVN                                              |                    |
| Kriterium 6                            | FAMCFAM.HUSBINDI.NAME.SURN                                              |                    |
| Kriterium 7                            | FAMCFAM.WIFEINDI.NAME.GIVN                                              |                    |
| Kriterium 8                            | FAMCFAM.WIFEINDI.NAME.SURN                                              |                    |

individuals, then they are grouped together and all individuals in this group are given the ID of the first person in the group in a column denoted "\_ID\_new". The criteria must exist as column headings in the flat list.

| ×   | Microso         | ft Excel - Ge | dTool.xls         |                                |               |                    |                        |                        |            |         |
|-----|-----------------|---------------|-------------------|--------------------------------|---------------|--------------------|------------------------|------------------------|------------|---------|
| :2  | ] <u>D</u> atei | Bearbeiten    | Ansicht Einfügen  | Forma <u>t</u> E <u>x</u> tras | Daten Eenster | · 2                |                        | Frage his              | r eingeben | 8×      |
| 10  |                 |               | K 🗈 🛷 🗠 -         | (° - 1 🕅 Σ -                   | 👔 💾 E Ar      | ial • 10 •         | F K U 🔳 🗏 🗄            | ≡ 💀 💷 % 000 %          |            | • A • 📲 |
| -   | F2              | -             | & STK1            |                                |               |                    |                        |                        |            |         |
|     | A               | В             | C                 | D                              | E             | F                  |                        | G                      |            | H 🔨     |
| 1   | ID 🔻            | ID New 🔻      | NAME.GIVN 🔻       | NAME.SURN -                    | BIRT.DATE     | CHR.SOURSOUR. ID 🔽 | CHR.SOURSOUR.A         | UTH 🔽                  | CHR.SOUR   | SOUR.PL |
| 2   | ITK10           |               | Agnes             | ANHÄUSER                       | 1782          | STK1               | katholische Pfarrei St | Kunibert Heimerzheim   | FM I/245   |         |
| 3   | ITK1            |               | Andreas           | ALEFF                          | 1759          | STK1               | katholische Pfarrei St | . Kunibert Heimerzheim | FM I/245   |         |
| 4   | ITK11           | ITK11         | Anna              | ALEFF                          | 1729          | STK1               | katholische Pfarrei St | . Kunibert Heimerzheim | FM I/245   |         |
| 5   | ITK16           | ITK11         | Anna              | ALEFF                          | 1729          | STK1               | katholische Pfarrei St | . Kunibert Heimerzheim | FM I/245   |         |
| 6   | ITK8            |               | Anna Christina    | ADAMS                          | 1775          | STK1               | katholische Pfarrei St | . Kunibert Heimerzheim | FM I/245   |         |
| 7   | ITK3            |               | Anna Gertrud      | ALEFF                          | 1763          | STK1               | katholische Pfarrei St | . Kunibert Heimerzheim | FM I/245   |         |
| 8   | ITK9            |               | Anna Maria        | ALEFF                          | 1776          | STK1               | katholische Pfarrei St | . Kunibert Heimerzheim | FM I/245   |         |
| 9   | ITK15           |               | Căcilia           | ALEFF                          | 1734          | STK1               | katholische Pfarrei St | . Kunibert Heimerzheim | FM I/245   |         |
| 10  | ITK14           |               | Christian         | AMBROSIUS                      | 1733          | STK1               | katholische Pfarrei St | . Kunibert Heimerzheim | FM I/245   |         |
| 11  | ITK5            | ITK5          | Christina         | ALEFF                          | 28 MAY 1774   | STK1               | katholische Pfarrei St | . Kunibert Heimerzheim | FM I/245   |         |
| 12  | ITK7            | ITK5          | Christina         | ALEFF                          | 28 MAY 1774   | STK1               | katholische Pfarrei St | . Kunibert Heimerzheim | FM I/245   |         |
| 13  | ITK12           |               | Christina         | AMELONG                        | 1732          | STK1               | katholische Pfarrei St | . Kunibert Heimerzheim | FM I/245   |         |
| 14  | ITK6            |               | Conrad            | ALEFF                          | 1771          | STK1               | katholische Pfarrei St | Kunibert Heimerzheim   | FM I/245   |         |
| 15  | ITK4            |               | Johann            | ALEFF                          | 1765          | STK1               | katholische Pfarrei St | . Kunibert Heimerzheim | FM I/245   |         |
| 16  | ITK13           |               | Maria Ursula      | ALEFF                          | 1732          | STK1               | katholische Pfarrei St | . Kunibert Heimerzheim | FM I/245   |         |
| 17  | ITK2            |               | Wilhelm Joseph    | ALEFF                          | 1761          | STK1               | katholische Pfarrei St | . Kunibert Heimerzheim | FM I/245   | ~       |
| н   | 4 F FI          | \ Menue / So  | urce \ FlatList / |                                |               |                    | <                      |                        |            | >       |
| Ber | ait             |               |                   |                                |               |                    |                        |                        | NE         |         |

#### 5.6 Replace IDs

For all individuals and links the IDs are replaced with this function, if there is an entry in the column "\_ID\_new". Individuals with the same ID are treated as one and the same person in the preparation of the GEDCOM structure.

#### 5.7 Prepare flat list for GEDCOM

This function generates a set of worksheets from the "FlatList" worksheet, with separate sheets for personal data, family data, submitter, sources, etc. This arrangement of the data is necessary for the subsequent conversion into a GEDCOM file.

A conversion of user data to GEDCOM is possible with this function, if the following conditions are met:

A "FlatList" worksheet must exist / be created

- The structure of the column headings must comply with the GEDCOM structure (GEDCOM tags and hierarchy)
- As a minimum, the following columns must be present:
  - NAME Format: "Forename(s) /Surname/"
  - SEX Sex (valid values: "M", "F" or "U")
- Individuals should preferably be linked, which can be done for example by numbering each person and using additional columns with the number of the relevant partner or parent (Columns for the numbers of children are not necessary if the children are linked with the parents using their numbers)
- Individuals must be unique

The syntax for the NAME field is "First name/last name /". However, separate first and last names may be entered in the columns NAME.GIVN and NAME.SURN instead. If the NAME column is missing then the NAME.GIVN (forename) and NAME.SURN (last name) columns

are searched for and the NAME column is automatically generated, with the surname being denoted by a "/" at the beginning and at the end.

If the SEX (gender) column is missing, and then it is created and filled with the value "U" (unknown). If the gender of an individual is unknown, then an attempt is made to infer it during the generation of the GEDCOM structure, using existing family relationships (husband/wife, father/mother).

Should the husband (FAMS..FAM.HUSB..INDI.NAME) and wife

(FAMS..FAM.WIFE..INDI.NAME) not be shown separately in the source file, , then the program searches for the column FAMS..FAM.SPOUSE..INDI.NAME and creates the two columns FAMS..FAM.HUSB..INDI.NAME and FAMS..FAM.WIFE..INDI.NAME. The contents of the two columns are then filled in, depending on the gender of the persons.

Relationships between parent and child can be held in one or in both sets of the parents data using the column(s) FAMS.FAM.CHIL(#n)..INDI.NAME (child), or in the data set for the child in the columns FAMC..FAM.WIFE..INDI.NAME (mother) or FAMC..FAM.HUSB..INDI.NAME (father). Both procedures are possible.

If columns occur a number of times (e.g. for children, marriages, etc.), then from the second occurrence they are numbered using the character "#" and an incremental number.

| ( |             |                         |
|---|-------------|-------------------------|
|   | Example :   |                         |
|   | 1. Child    | FAMSFAM.CHILINDI.NAME   |
|   | 2. Child    | FAMSFAM.CHIL#2INDI.NAME |
|   | 3. Child    | FAMSFAM.CHIL#3INDI.NAME |
|   |             |                         |
|   | or          |                         |
|   | 1. Marriage | FAMSFAM.WIFEINDI.NAME   |
|   | 2. Marriage | FAMS#2FAM.WIFEINDI.NAME |
|   |             |                         |

Because the personal and family data are held separately in the GEDCOM structure and are linked only by cross references, it is imperative that each individual is unique.

Page 28 of 56

#### Links

In GedTool it is possible to make a link, i.e. depict a relationship between persons (parents, children, spouses,...) on the basis of a unique person marking (serial number, UID...).

If you already have unique personal ID numbers or labels, which are used exclusively each individual in your database, then you should use these for the GEDCOM structure and select the "ID" link option. Under this option the "\_ID" columns of each record are used for the formation of cross reference IDs.

| Aufbau GEDCOM aus "flacher Lis                                                                                                    | ite" 🛛 🔀           |
|----------------------------------------------------------------------------------------------------|--------------------|
| In der "flachen Liste" ist jede Person<br>in einer Zeile abgebildet. Über<br>welches Kriterium (Spalte) sollen beim<br>Aufbau einer GEDCOM-Struktur<br>Personen miteinander verknüpft<br>werden (.2.8 Verküpfung zu Eltern,<br>Kinder, Ehepartner,)? | Start<br>Abbrechen |
| Verknüpfungen<br>ID<br>FAM-ID aus Personen-ID b                                                                                                    | ilden              |
| <ul> <li>NAME</li> <li>keine Verknüpfung</li> </ul>                                                                                                    |                    |
| Verschmelzen                                                                                                    | mmenfassen         |

#### Merge

Multiple records with the same ID are grouped together (merged) into a single record. If the data

records concerning an individual contain multiple tags with the same name but different content, then this tag is created several times. Thus it is ensured that no information is lost during the merge. However, before the data is exported to a GEDCOM file the user should check whether the multiple tags conform to the GEDCOM standard. For example if different birth dates are found in two merging data sets, then both dates of birth are retained during the merge; two columns are needed to do this. The GEDCOM standard calls for one single date of birth, so the user will have to resolve the problem before exporting the data. Possible solutions include deleting one (erroneous) birth date, or moving the less reliable birth date to the comment field with a note as to why it is there.

The "Prepare Flat List..." dialog offers an option as to whether the IDs of family records (FAM-IDs) are simply to be transferred (check box unchecked), or to be derived from the individual IDs (check box checked). If the FAM-ID is to be derived from the individual IDs, then this always begins with the ID of the husband, followed by the ID of the wife. In same-sex relationships or when the sex of both persons is unknown, the smaller person ID is used first.

If the option NAME of the "Prepare Flat List..." dialog is used, then the ID fields of individuals are internally filled with the contents of the NAME field. This must exist, either as an entry in the NAME column or as entries in the columns NAME.GIVN and NAME.SURN. Under this option all personal data with identical entries are also summarized in the ID fields. The IDs of family records (FAM-IDs) are derived from the individual IDs.

If no linkages between the individual records are possible because of the data structure, or if linkages are not desired, then the option "no link" can be selected. In this case, only individuals found in the same data record (same line) are linked (E.g. in the case of christenings, links to parents and godparents). Here, it is advisable to possibly merge individual records at a later date in a genealogy program.

To ensure a uniqueness of the individual IDs, a checked is made under the first two options (ID and NAME) to find out whether multiple instances of any IDs occur. If so, these IDs are marked in red and a warning message is issued. This warning message does not appear if the "summarize identical sets and tags" option was selected under "Merge".

The merging of records relating to an identical individual can result in the occurrence of multiple tags with the same content or of records with identical content but different cross references

Kommentar [CvZ2]: See ToDo 32

(XREF-ID). Optionally these tags and records can also be grouped together. Persons with records with identical content but different cross references (XREF-ID) are excluded.

After the start of the function < prepare flat list for GEDCOM > GedTool parses the data into the different GEDCOM structures (person, family and source data) and builds relationships through key fields or cross reference (XREF IDs). A separate row is generated in the INDI (person) worksheet for each individual name. Family data is generated either through the details of a marriage partner (FAMS..FAM.HUSB..INDI.NAME, FAMS..FAM.WIFE..INDI.NAME or FAMS...FAM.SPOUSE..INDI.NAME), or through the reference to the parents (FAMC...FAM.HUSB..INDI.NAME and FAMC...FAM.WIFE..INDI.NAME). The child-parent relationship is created either by providing parental data in a personal record (FAMC..FAM.HUSB..INDI.NAME and FAMC..FAM.WIFE..INDI.NAME) or through the column for the children in the personal record of the parents (FAMS..FAM.CHIL(#n)..INDI.NAME).

In Excel, the following worksheets are created by this function:

- "1 HEAD"
- "1 SUBM"
- "1 INDI"
- "1 FAM"
- "1 SOUR" (as necessary)
- "1 REPO" (as necessary)
- "1 OBJE" (as necessary)
- "1 SUBN" (as necessary)
- •

### 6 Compare / Match / Merge

The functions to compare or merge two GEDCOM files as well as the possibilities of global changes are described in this chapter.

#### 6.1 Read second file for comparison

To perform a table comparison between two GEDCOM files, a second GEDCOM file is read in with this function. The structure of the worksheets is carried out as described in the section on importing a GEDCOM file, but the worksheet names are prefixed by a "2".

#### 6.2 Swap GEDCOM files

The worksheets of the "1xxx" and "2 xxx" GEDCOM files are swapped round. This function is necessary because required data transfers always take place from GEDCOM-2 to GEDCOM-1 (see Chapter Fehler! Verweisquelle konnte nicht gefunden werden.).

#### 6.3 Compare GEDCOM files

This function compares the worksheets of the "1" and "2" GEDCOM files, column by column. Various key words can be used for the comparison.

If different field contents are found in the columns of GEDCOM-1 and GEDCOM-2 relating to a particular keyword in a particular record, then the two records are copied to a new worksheet ("C xxx") and the differing fields are marked in yellow. If no identical key words are found in the spreadsheets to be compared, then these records are given the fill colour red (occurrence only in GEDCOM-1) or green (occurrence only in GEDCOM-2).

| Vergleichskriterien                                                                 | X               |
|-------------------------------------------------------------------------------------|-----------------|
| Vergleich nach                                                                      | Start           |
| <ul> <li>XREF-Nummer (INDI, FAM,)</li> <li>REFN-Nummer</li> </ul>                   | Abbrechen       |
| <ul> <li>UID</li> <li>Name/Geburtstag oder Taufe/Tode</li> </ul>                    | sdatum          |
| <ul> <li>Nachname/Vorname/Geb.tag oder '<br/>(22 Stellen/22 Stellen/ / )</li> </ul> | Faufe/Todesdat. |
| <ul> <li>Nachname/Vorname/Eltern(Nachna<br/>(22 Stellen/22 Stellen/)</li> </ul>     | me/Vorname)     |
| 🔽 beim Vergleich alle NOTE-Felder zusa                                              | mmenfassen      |
| Rot markierte Spalten werden nicht                                                  | verglichen      |

Columns/column headers marked in red in the files to be compared are ignored during the comparison.

Optionally, NOTE fields can be considered as one consolidated field when comparing. This makes sense if the GEDCOM files created by various genealogy programs allow NOTE fields of varying lengths.

| × 1 | hicro | osoft Exc        | el - Ged1                                                                                                    | ool.xls  |                                          |                      |              |           |      |              |                   |                  |              |   |
|-----|-------|------------------|----------------------------------------------------------------------------------------------------|----------|------------------------------------------|----------------------|--------------|-----------|------|--------------|-------------------|------------------|--------------|---|
| 8   | Dat   | ei <u>B</u> earb | eiten <u>A</u> n                                                                                                    | sicht E  | infügen Forma <u>t</u> E <u>x</u> tras D | aten Eenster 2       |              |           |      |              | Frag              | e hier eingeben  |              | 8 |
|     | 16    | 3 💁   X          | L 🍕                                                                                                    | 19 -     | (* -   麗 X - 📲 Aria                      | al 💌 i               | 0 <b>-</b> I | K         | I 🔳  | = = =        | 🥶 % 000 % 纪       | 🛊 🛊   🖽 • 🌾      | » - <u>A</u> |   |
| _   | U1    | 4 •              |                                                                                                    | <u>~</u> | -                                        |                      |              |           |      | 14           |                   |                  |              | - |
| 4   | AL    |                  | U                                                                                                    | E        | h h                                      | Li G                 | H            | NI OD ATT | J    | K N          | DEAT              | -                | M            | 1 |
| -   |       | кеу              |                                                                                                    | NAME     | NAME                                     | NAME                 | NAME         | NAME      | BURI | BURI         | DEAT              |                  | DEAL         |   |
| 3   |       |                  |                                                                                                    | _AKA     | -                                        | GIVN                 | NPEX         | SURN      | DATE | PLAC         | CAUS              |                  | DATE         | 4 |
| 5   | 1 H   | 01390            | 013P0                                                                                                    |          | Duempelfried /Duck/                      | Duempeltried         | Sir          | Duck      |      |              | 13.Lammkeule nich | nt gut bekommen. | 1236         |   |
| 6   | 2 E   | @136@            | @136@                                                                                                    |          | Duempelfried /Duck/                      | Duempelfried         | Sir          | Duck      |      |              | 13.Lammkeule nich | nt gut bekommen. | 1236         |   |
| 7   | 1 E   | @137@            | @137@                                                                                                    |          | David Fuerchtegott /Duck/                | David Fuerchtegott   |              | Duck      | 1775 | Westindien   | Ertrunken         |                  | 1775         | ١ |
| 8   | 2 F   | 0370             | Ø37Ø                                                                                                    |          | David Euerchtegott /Duck/                | David Euerchtegott   | Kaent'n      | Duck      | 1775 | Westindien   | Ertrunken         |                  | 1775         | 1 |
|     | 2 0   | ( WIDHW          | (Carlor Carlor C |          | David F derchtegott /Ddck/               | David i dercintegott | Каері П      | DUCK      | 1775 | *vestiliülen | Littunken         |                  | 1175         | + |

# 6.4 Matching and adoption of different fields

This function applies the data differences found when comparing by copying data from the GEDCOM-2 files to GEDCOM-1. Here, only the fields marked in yellow are taken into account. Columns missing in the GEDCOM-1 file are created as necessary.

If the copying from GEDCOM-2 to GEDCOM-1 should only take place into fields which are empty, this can be specified.

Particular columns which the user does not want matched can be excluded by removing the fill colour markings using the formatting capabilities of Excel.

# 6.5 Merge GEDCOM files

All records in the GEDCOM-2 file are added to the GEDCOM-1 file by this function. Missing columns in the GEDCOM-1 file will be created as necessary. The worksheets originating from the GEDCOM-2 file are then deleted from the Excel workbook. The (XREF IDs) IDs are prefixed with the original sheet numbers to distinguish them. For example, an XREF-ID @I1234@ from GEDCOM-1 becomes @1-I1234@ and the XREF-ID @I1234@ from GEDCOM-2 becomes @2-I1234@.

# With this feature, no records are merged; new records are added!

The integration of the data (merging identical people and records) is possible via the flat list functions (see Chapter 5.7). To do this, perform the following functions after merging the two GEDCOM files:

- 1. Build a flat list from the GEDCOM structure (function < Create a flat list >)
- 2. Search for identical individuals (function < Search for identical individuals >)
- 3. Replace the IDs of identical people (function <replace IDs >)
- 4. Merge and prepare the GEDCOM structure from the flat list (function < prepare flat list for GEDCOM>)

# 6.6 Global Search and Replace

Using global search and replace the contents of one or more arbitrary columns in the first GEDCOM file can be replaced by new content.

In this way, it is possible, for example, to change all locations in a genealogy file across multiple sheets (personal data, family data ...).

| Übern       | ahmekriterien                                               | ×         |
|-------------|-------------------------------------------------------------|-----------|
| Abgle<br>Fr | ich und Übernahme aller gelben<br>elder von GEDCOM 2 nach 1 | Start     |
| • (         | bernahme nur in leere Felder                                | Abbrechen |
| 0.4         | lle Felder übernehmen                                       |           |
|             |                                                             |           |
|             |                                                             |           |
|             |                                                             |           |
|             |                                                             |           |
|             |                                                             |           |

| <b>N</b> | licrosoft E              | xcel - GedTool_2.0-132.xls                   |                                      |        | (    |       | ]       |
|----------|--------------------------|----------------------------------------------|--------------------------------------|--------|------|-------|---------|
| :1       | <u>D</u> atei <u>B</u> e | arbeiten <u>A</u> nsicht <u>E</u> infügen Fo | rma <u>t Ex</u> tras Date <u>n F</u> | enster | 2    | _ 8 × | <       |
| : 🗅      | 🚽 👌 (                    | 🗃 💁   🔏 🖬 🕩   🄊 🗸 (🖻                         | -   🕃 Σ -   🛄                        | 10     | F 📑  | 🇞 🚽 👔 | in<br>T |
|          | A71                      | ✓ f* '@2-13@                                 |                                      |        |      |       |         |
|          | A                        | В                                            | C                                    | D      | E    | F 🗸   | ŝ       |
| 1        |                          | NAME                                         | NAME                                 | NAME   | NAME | NAME  |         |
| 3        |                          |                                              | GIVN                                 | NPFX   | SURN | _AKA  |         |
| 44       | @1-15@                   | /Duck/                                       |                                      |        | Duck |       |         |
| 45       | @1-16@                   | Della /Duck/                                 | Della                                |        | Duck |       |         |
| 46       | @1-17@                   | Donald /Duck/                                | Donald                               |        | Duck |       |         |
| 47       | @1-18@                   | Gustav /Gans/                                | Gustav                               |        | Gans |       |         |
| 48       | @1-19@                   | Dussel /Duck/                                | Dussel                               |        | Duck |       |         |
| 49       | @2-11@                   | Tick /Duck/                                  | Tick                                 |        | Duck |       |         |
| 50       | @2-110@                  | Wastel /Duck/                                | Wastel                               |        | Duck |       |         |
| 51       | @2-111@                  | Franz /Gans/                                 | Franz                                |        | Gans |       |         |
| 52       | @2-112@                  | Mathilda /Duck/                              | Mathilda                             |        | Duck |       |         |
| 53       | @2-113@                  | Dagobert /Duck/                              | Dagobert                             |        | Duck |       |         |
| 54       | @2-114@                  | Dortel /Duck/                                | Dortel                               |        | Duck |       |         |
| 55       | @2-115@                  | Degenhard /Duck/                             | Degenhard                            |        | Duck |       |         |
| H 4      | ► H \ Me                 | enue / 1 HEAD / 1 SUBM $1$ I                 | NDI / 1 FAM / 1 SOL                  | Î      | -    | >     |         |
| Berei    | t                        |                                              |                                      |        | NF   | ,     | .:      |

|      | hicrosofi | t Excel -  | GedTool.xls                  |         |                             |                           |             |       |         |               |            |           |               |            |              | × |
|------|-----------|------------|------------------------------|---------|-----------------------------|---------------------------|-------------|-------|---------|---------------|------------|-----------|---------------|------------|--------------|---|
| :1   | Datei     | Bearbeiter | n <u>A</u> nsicht <u>E</u> i | infügen | Forma <u>t</u> E <u>x</u> t | as Date <u>n E</u> enster | 2           |       |         |               |            | Fr        | age hier ein( | jeben      | 8            | × |
|      | 1 🖪 🗅     | 1 X C      | a 🛷 🔊 🗸                      | Ci - 1  | εΣ-                         | Arial                     | • 10        | • F   | ΚU      | 토 좀 된 전       | · 😗 %      | 000 % 100 | 양 🗰 🏟         | 3          | • <u>A</u> • |   |
| _    | K19       | -          | f <sub>×</sub>               |         |                             |                           |             |       |         |               |            |           |               |            |              |   |
|      | A         | E          | F                            | G       | н                           |                           | 1           |       | J       | K             |            | L         | M             |            |              | ^ |
| 1    |           | NAME       | NAME                         | BURI    | BURI                        | DEAT                      |             |       | DEAT    | DEAT          |            | FAMC      | FAMS          | NOTE       |              |   |
| 3    |           | NPFX       | SURN                         | DATE    | PLAC                        | CAUS                      |             |       | DATE    | PLAC          |            |           |               |            |              |   |
| 40   | @136@     | Sir        | Duck                         |         |                             | 13.Lammkeule nic          | ht gut beka | mmen. | 1236    | Druckenburgh, | Schottland |           |               | Er war eir | n kuehne     |   |
| 41   | @137@     |            | Duck                         | 1775    | Westindien                  | Ertrunken                 |             |       | 1775    | Westindien    |            |           |               | Heute erir | nnert noc    |   |
| 42   | @138@     | Sir        | Duck                         |         |                             | Verfolgungsangst '        | ???         |       |         | Duckenburgh,  | Schottland |           |               | Von Verfo  | lgungsae     |   |
| 43   | @139@     | Sir        | Duck                         |         |                             |                           |             |       |         |               |            |           |               | Einer der  | treuester    |   |
| 44   | @140@     | Sir        | Duck                         |         |                             |                           |             |       |         | Duckenburgh,S | Schottland |           |               | Als mutig  | ster Gefc    |   |
| 45   | @141@     |            | Bottervogel                  | 1564    |                             |                           |             |       | 1564    |               |            |           |               | Ein mit al | lem Was      |   |
| 46   | @142@     |            | Erpel                        |         |                             |                           |             |       |         |               |            |           | @F11@         | Neben de   | m Clan c     |   |
| 47   | @143@     | Sir        | Duck                         |         |                             |                           |             |       |         |               |            |           |               |            |              |   |
| 48   | @144@     | Sir        | Duck                         |         |                             |                           |             |       |         |               |            |           |               |            |              | ~ |
| н    | I P H     | Menue /    | 1 HEAD / 1 9                 | SUBM λ: | I INDI / 1 FA               | M / 1 SOUR / FlatL        | ist ∕2 HEA  | D/2S  | ивм / а | INDI 🖉 🕻 <    |            |           | <u> </u>      |            | >            |   |
| Bere | it        |            |                              |         |                             |                           |             |       |         |               |            |           |               | NF         |              |   |

In the first step, the fill colour of the header cells of the columns of which should be changed must be set to red using the formatting capabilities of Excel. This can be done in multiple worksheets.

After starting the function "Prepare global search and replace", all marked columns are analysed and any contents found are stored sorted in list form in a new worksheet named "change". In this worksheet now the new content can be entered in the column headed "replace".

The contents of the selected columns are changed in the second step using the "Perform global search and replace" function.

| <b>N</b>   | Aicrosoft Excel - GedTool                           | xls                                     |                |  |  |  |  |
|------------|-----------------------------------------------------|-----------------------------------------|----------------|--|--|--|--|
| Ee         | <u>D</u> atei Bearbeiten Ansicht<br>enster <u>?</u> | Einfügen Forma <u>t</u> E <u>x</u> tras | Daten<br>_ 🗗 🗙 |  |  |  |  |
| - Re       | ; 10 - F K ≡                                        | 🗏 💀   🥞   💠 • 🖄 • 🛓                     | - Fen          |  |  |  |  |
|            | A6 🕶 🎜                                              | Duckenburgh,Schottland                  |                |  |  |  |  |
|            | A                                                   | В                                       | C 🔼            |  |  |  |  |
| 1          | ausgewählte Spalten:                                |                                         |                |  |  |  |  |
| 2          | 1 INDI!!\$H:\$H                                     |                                         |                |  |  |  |  |
| 3          | "1 INDI!!\$K:\$K                                    |                                         |                |  |  |  |  |
| 4          | 1 INDI!\$\$:\$\$                                    |                                         |                |  |  |  |  |
| 5          | Suchen nach:                                        | Ersetzen durch:                         |                |  |  |  |  |
| 6          | "Duckenburgh,Schottland                             | ,Duckenburgh,Schottland                 |                |  |  |  |  |
| 7          | Druckenburgh,Schottland                             | Druckenburgh,Schottland                 |                |  |  |  |  |
| 8          | Duckenburgh                                         | Duckenburgh                             |                |  |  |  |  |
| 9          | Duckenburgh,Schottland                              | Duckenburgh,Schottland                  |                |  |  |  |  |
| 10         | Entenhausen                                         | Entenhausen                             |                |  |  |  |  |
| 11         | Glasgow                                             | Glasgow                                 |                |  |  |  |  |
| 12         | Schottland                                          | Schottland                              |                |  |  |  |  |
| 13         | Westindien                                          | Westindien                              |                |  |  |  |  |
| 14         | L,,                                                 |                                         | ×              |  |  |  |  |
| <b>H</b> 4 | ▶ ₩   ( 2 SUBM ( 2 INDI )                           | ( 2 FAM / 2 SOUR <                      |                |  |  |  |  |
| Bere       | it                                                  | NF                                      |                |  |  |  |  |

#### 7 Other useful functions

#### 7.1 GEDCOM file plausibility check

This function checks the date fields of a GEDCOM file with regard to their chronological order using predetermined parameters.

The threshold values of the seven criteria can be customized, deviating from the default values if required.

Following date dependencies are checked and the variations output to an error list:

- Date of death  $\geq^{10}$  Date of birth
- Date of death > Date of christening
- Date of birth ≥ Date of death max. age
- Date of christening  $\geq$  Date of birth
- Date of birth 
   <u>></u> Date of christening max. age
- Date of burial > Date of death
- Date of death  $\geq$  Date of marriage
- Date of marriage  $\geq$  Date of birth + Marriageable age (F/M)
- Date of birth  $\geq$  Spouse's date of birth max. age difference (F/M)
- Date of birth  $\geq$  Father's date of birth + min. reproductive age
- Father's date of death  $\geq$  Child's date of birth 1 year
- Date of birth  $\geq$  Mother's date of birth + min. fertile age
- Mother's date of death  $\geq$  Child's date of birth
- Mother's date of birth > Child's date of birth max. menopausal age
- Father's date of birth > Child's date of birth max. reproductive age

In addition, the gender of the spouse is checked in family records.

| <sup>10</sup> ≤ | means | "less | than ( | or equal | to", ≥ | "greater | than c | or equal to | )" |
|-----------------|-------|-------|--------|----------|--------|----------|--------|-------------|----|
|-----------------|-------|-------|--------|----------|--------|----------|--------|-------------|----|

| EDCOM-Datei prüfen                                                                                                    |                   | x            |
|----------------------------------------------------------------------------------------------------|-------------------|--------------|
| Folgende Prüfungen der GEDCOM-Datei<br>werden vorgenommen:<br>- Datumsfelder von Personen und Familien<br>werden auf ihre zeitliche Abhängigkeiten<br>geprüft<br>- Geschlecht von Ehepartnern | Start<br>Abbreche | n            |
| Maximales Alter                                                                                                    | 100               | (100)        |
| Minimales Alter bei Heirat/Mutterschaft (Frau)<br>Minimales Alter bei Heirat/Vaterschaft (Mann)                                                                                               | 14                | (14)<br>(16) |
| Max. Altersdifferenz (Ehemann älter als Ehefrau)                                                                                                    | 45                | <b>(</b> 45) |
| Max. Altersdifferenz (Ehefrau älter als Ehemann)                                                                                                    | 30                | (30)         |
| Maximales Alter bei Geburt eines Kindes (Mutter)                                                                                                    | 50                | (50)         |
| Maximales Alter bei Geburt eines Kindes (Vater)                                                                                                    | 60                | (60)         |

# 7.2 Check syntax of the GEDCOM file

The imported GEDCOM file can be validated against the GEDCOM standard or program-specific variants of GEDCOM. To do this, an external file is read (for example the file GED-Grammar.xls included in the delivery), which contains the syntax of the GEDCOM standard (5.5.1) as well as that of other genealogy programs.

During the test, the structure of the GEDCOM tags is checked as well as data content (maximum field lengths, field content, or links). All checks are optional and can be disabled if necessary.

The result of the test is output to a new worksheet named "ErrorList". On output, a distinction is made between warnings and errors.

| Grammatikalische Prüfung der GEDCOM                                                                                                    |  |
|----------------------------------------------------------------------------------------------------|--|
| Mit dieser Funktion eine GEDCOM-<br>Struktur grammatikalisch geprüft.<br>Die Prüfung erfolgt gegen den Standard<br>oder eine programmspezifische<br>Grammatik. |  |
| Struktur<br>Prüfung der Struktur<br>Warnhinweise bei benutzerdefinierten Kennzeichen<br>Pflicht-Kennzeichen prüfen                                             |  |
| Inhalte                                                                                                    |  |
| ✓ Prüfung der Dateninhalte                                                                                                    |  |
| ✓ Feldlänge                                                                                                    |  |
| Feldinhalte                                                                                                    |  |
| ☐ Inklusive Prüfung des Elements <text></text>                                                                                                    |  |
| ✓ Zeiger                                                                                                    |  |
| 🔽 gültige Verknüpfungen                                                                                                    |  |
| ✓ Sätze ohne Verknüpfung                                                                                                    |  |

Page 35 of 56

| A = 2 - 2 - 2 - 2     A     A |             |           | (          | GedTool_2.5.0.75.xlsr | n - Microsoft Excel |         |                 |            |                             |
|----------------------------------------------------------------------------------------------------|-------------|-----------|------------|-----------------------|---------------------|---------|-----------------|------------|-----------------------------|
| Start Einfügen Seitenlayout Fo                                                                                                    | rmein D     | Daten I   | Überprüfen | Ansicht Ent           | wicklertools        |         |                 |            | 🔞 _ 🖻 X                     |
| A1 • 🕤 🏂 GedToo                                                                                                    | ol - Prüfen | GEDCOM    | -Datei     |                       |                     |         |                 |            | *                           |
| A                                                                                                    | В           | С         | D          | E                     | F                   | G       | Н               |            | J                           |
| 1 GedTool - Prüfen GEDCOM-Datei                                                                                                    |             |           |            |                       |                     |         |                 |            |                             |
| 2 analysiert: C:\Users\Peter\Documents\Geneal                                                                                                    | ogie\PAF5   | DUCK.GE   | D          |                       |                     |         |                 |            |                             |
| 3 Datum: 09.09.2014 00:36:46                                                                                                    |             |           |            |                       |                     |         |                 |            |                             |
| 4                                                                                                    |             |           |            |                       |                     |         |                 |            |                             |
| 5 Fehlerliste                                                                                                    | Klasse 💌    | Blatt 💌   | Spalte 💌   | Kennzeichen 💌         | Struktur            | Zeile 💌 | Wert in Zelle 💌 | gefunden 💌 | erlaubt 💌                   |
| 6 Kennzeichen mit dieser Struktur nicht erlaubt                                                                                                    | F           | 1 SUBM    | 4          | CIRY                  | SUBM.CIRY           |         |                 |            |                             |
| / Benutzerdefinierte Kennzeichen/Struktur                                                                                                    | W           | 1 INDI    | 6          | _AKA                  | INDI.NAMEAKA        | -       |                 |            |                             |
| 8 Wert entspricht nicht der Vorgabe                                                                                                    | F           | 1 HEAD    | 2          | CHAR                  | HEAD.CHAR           | 1       | ANSI            |            | [ANSEL[UTF-8]UNICODE[ASCII] |
| 9 Wert entspricht nicht der Vorgabe                                                                                                    | F           | 1 HEAD    | 3          | DATE                  | HEAD.DATE           | 1       | 1 Jul 2001      | 0          | <date_exact></date_exact>   |
| 10 maximale Feldiange überschritten                                                                                                    | F           | 1 INDI    | 18         | RESI                  | INDLRESI            | 16      | <empty></empty> | 8          | 0                           |
| 11 maximale Feldiange überschritten                                                                                                    | F           | 1 INDI    | 18         | RESI                  | INDI.RESI           | 1/      | <empty></empty> | 8          | 0                           |
| 12 maximale Feldlage überschlitten                                                                                                    |             | 1 INDI    | 10         | REGI                  | INDLRESI            | 29      | SEIVIPTT2       | 0          | 0                           |
| 13 maximale Feldlage überschritten                                                                                                    |             | 1 INDI    | 10         | REGI                  | INDLRESI            | 32      | SEIVIPTT2       | 0          | 0                           |
| 14 maximale Feidiange überschritten                                                                                                    | Г<br>С      | 1 INDI    | 10         | RESI                  | INDI DESI           | 20      | SEMPTTS         | 0          | 0                           |
| 15 maximale Feldiange überschritten                                                                                                    | E           | 1 IND     | 10         | DECI                  | INDI DESI           | 20      | SEMPT12         | 0          | 0                           |
| 17 maximale Feldiange überschritten                                                                                                    | F           | 1 INDI    | 18         | DESI                  | INDI RESI           | 44      | SEMPTYS         | 8          | 0                           |
| 18 maximale Feldiange überschritten                                                                                                    | F           | 1 INDI    | 18         | DESI                  | INDI RESI           | 44      | SEMPTYS         | 8          | 0                           |
| 10 Satz ict nicht vorknünft                                                                                                    | 14/         | 1 INDI    | 1          | KLOI                  | INDI.INE.OI         | 40      | QUQ             | 0          | 0                           |
| 20 Satz ist nicht verknüpft                                                                                                    | 10/         | 1 INDI    | 1          |                       |                     |         | @122@           |            |                             |
| 21 Satz ist nicht verknüpft                                                                                                    | 10/         | 1 INDI    | 1          |                       |                     |         | @121@           |            |                             |
| 22 Satz ist nicht verknünft                                                                                                    | W           | 1 INDI    | 1          |                       |                     |         | @136@           |            |                             |
| 23 Satz ist nicht verknünft                                                                                                    | W           | 1 INDI    | 1          |                       |                     |         | @137@           |            |                             |
| 24 Satz ist nicht verknüpft                                                                                                    | W           | 1 INDI    | 1          |                       |                     |         | @138@           |            |                             |
| 25 Satz ist nicht verknüpft                                                                                                    | W           | 1 INDI    | 1          |                       |                     |         | @139@           |            |                             |
| 26 Satz ist nicht verknüpft                                                                                                    | W           | 1 INDI    | 1          |                       |                     |         | @140@           |            |                             |
| 27 Satz ist nicht verknünft                                                                                                    | W           | 1 INDI    | 1          |                       |                     |         | @141@           |            |                             |
| 28 Satz ist nicht verknünft                                                                                                    | W           | 1 INDI    | 1          |                       |                     |         | @143@           |            |                             |
| 29 Satz ist nicht verknünft                                                                                                    | W           | 1 INDI    | 1          |                       |                     |         | @144@           |            |                             |
| 30                                                                                                    |             |           |            |                       |                     |         | 66              |            |                             |
| 31                                                                                                    |             |           |            |                       |                     |         |                 |            |                             |
| 32                                                                                                    |             |           |            |                       |                     |         |                 |            |                             |
| 33                                                                                                    |             |           |            |                       |                     |         |                 |            |                             |
| 34                                                                                                    |             |           |            |                       |                     |         |                 |            |                             |
| 35                                                                                                    |             |           |            |                       |                     |         |                 |            |                             |
| 36                                                                                                    |             |           |            |                       |                     |         |                 |            |                             |
| 37                                                                                                    |             |           |            |                       |                     |         |                 |            |                             |
| 38                                                                                                    |             |           |            |                       |                     |         |                 |            |                             |
| 39                                                                                                    |             |           |            |                       |                     |         |                 |            |                             |
| 40                                                                                                    |             |           |            |                       |                     |         |                 |            |                             |
| 41                                                                                                    |             |           |            |                       |                     |         |                 |            | ¥                           |
| M • • M Menue 1 HEAD ErrorList 1 SUB                                                                                                    | M / 1 IND   | I 🖉 1 FAM | 1 SOUR     | 🖉 Analyze 🏑 😏         |                     |         |                 |            | <b>&gt;</b>                 |

#### 7.3 Building REFN (Kekulé and Saragossa) numbers

Many genealogy programs allow you to use a personalised system of ordering the data (E.g. personal ancestral file - PAF). By using this macro, you can build your own order system in the column **REFN**.

After the start of the macro a dialog for the entry of the INDI number of the proband (base individual, freely selectable) appears. In generating the Kekulé number the proband gets the number "1", his/her father "2", his/her mother "3", his/her paternal grandfather "4", etc.

In addition the generation of each ancestor can be shown, preceded by the Kekulé number. The generation can optionally be output either in Roman or Arabic numerals.

Apart from the Kekulé numbering of the ancestors, the Kekulé number can be expanded by a Saragossa order number starting from each individual ancestor.

The Saragossa numbering system numbers all of the descendants of an individual, with children being consecutively numbered.

The system behind Saragossa numbering is as follows:

The direct descendants of an individual (in the above example, the grandfather with the number 4) are separated by a delimiter and continuously numbered (4.1, 4.2, 4.3, etc.), with the exception

of an individual in the direct line of descent to/from the proband (in this example the father, Kekulé No. 2). This approach will be continued for any other generation.

Example:

1 proband 2 father 3 mother 4 grandfather 4.1, 4.2,... brothers and sisters of the father, i.e. uncles / aunts 4.1.1, 4.1.2... children of an uncle / aunt = cousin or cousin 4.1.1.1... child of a cousin 5 grandmother

Thus, the combination of Kekulé and Saragossa includes any blood relations.

For the labelling of persons who are not blood relations (e.g. marriage partners) a letter (a, b, c,...) can be used instead of a number.

Examples:

| 4.a     | first wife of the grandfather                              |
|---------|------------------------------------------------------------|
| 5       | second wife of the grandfather, grandmother of the proband |
| 4.b     | third wife of the grandfather                              |
| 4.1.1.a | spouse of a cousin                                         |

If required, the parents of a non-blood relative can be denoted by the addition of an F or M.

Example:

4.1.1.a.V father-in-law of a cousin

Whenever an implex<sup>11</sup> or ancestral erosion (relatives intermarried) the already determined number is retained and marked with an asterisk appended to the Kekulé number.

<sup>&</sup>lt;sup>11</sup> "...pedigree collapse describes how reproduction between two individuals who share an ancestor causes the number of distinct ancestors in the family tree of their offspring to be smaller than it could otherwise be." (<u>http://en.wikipedia.org/wiki/Pedigree\_collapse</u>, October 2014.)

| s Mi        | icrosof   | Excel - GedTool.xls           |          |           |                        |             |     |       |            |          |                  |                    | F     |
|-------------|-----------|-------------------------------|----------|-----------|------------------------|-------------|-----|-------|------------|----------|------------------|--------------------|-------|
|             | Datei     | Bearbeiten Ansicht Einfügen   | Format I | Extras Da | iten Fenster ?         |             |     |       |            |          | Frage hier ein   | geben -            | - 8   |
|             | e2 🗖      |                               | a - 1 😪  | Σ.        | " : Arial              | • 10 •      | FK  | п 🗐   |            | 96 000 ° | is = 00, 00, 0,• | = 1 00 <b>-</b> As | - A - |
|             | AL 17     |                               |          | -         |                        |             |     | × [   |            |          | ,00 →,0   =F— =F |                    |       |
| Ť           | Δ         | * *                           | 7        | ۵۵        | AC                     | ۵D          | AG  | ΔH    | ۵          | AL       | AI               | AM                 |       |
| 1           |           | NAME                          | EAMC     | FAMS      | 0000                   | 0000        | SEX | SOUR  | REEN       | 1 700    |                  | 2011               |       |
| 3<br>5<br>7 |           |                               |          |           |                        |             |     |       |            |          |                  |                    |       |
| 9 (         | 2110      | Tick /Duck/                   | @F1@     |           |                        |             | М   |       | 1          |          |                  |                    |       |
| 0           | 2120      | Trick /Duck/                  | @F1@     |           |                        |             | U   |       | 12.1       |          |                  |                    |       |
| 1 (         | 2130      | Track /Duck/                  | @F1@     |           |                        |             | M   |       | 12.2       |          |                  |                    |       |
| 2 (         | 214@      | Daisy /Duck/                  |          |           |                        |             | F   |       |            |          |                  |                    |       |
| 3 (         | 215@      | /Duck/                        |          | @F1@      |                        |             | M   |       | 12         |          |                  |                    |       |
| 4 6         | 260       | Della /Duck/                  | @F2@     | @F1@      |                        |             | F   |       | 13         |          |                  |                    |       |
| 5 (         | Q17@      | Donald /Duck/                 | @F2@     |           |                        |             | M   |       | II 6.1     |          |                  |                    |       |
| 6           | 2180      | Gustav /Gans/                 | @F3@     |           | Glueckspilz            |             | M   |       | III 12.1.1 |          |                  |                    |       |
| 7           | 2190      | Dussel /Duck/                 | @F4@     |           |                        |             | M   |       | III 12.2.1 |          |                  | 1                  |       |
| 8 (         | 2110@     | Wastel /Duck/                 | @F4@     |           | Holzfloesser           |             | M   | @S1@  | III 12.2.2 |          |                  |                    |       |
| 9 (         | ฉิเ11@    | Franz /Gans/                  | @F5@     |           | Knecht                 |             | М   |       |            |          |                  |                    |       |
| 20 (        | 2112@     | Mathilda /Duck/               | @F6@     |           | Vermoegensverwalterin  |             | F   |       | III 14.1   |          |                  |                    |       |
| 21 (        | 2113@     | Dagobert /Duck/               | @F6@     |           | Goldgraeber in Alasaka | Milliardaer | M   |       | III 14.2   |          |                  |                    |       |
| 22 (        | 2114@     | Dortel /Duck/                 | @F6@     | @F2@      |                        |             | F   |       | 11.7       |          |                  |                    |       |
| 23 (        | 2115@     | Degenhard /Duck/              | @F7@     | @F2@      |                        |             | M   |       | 116        |          |                  |                    |       |
| 24 (        | 2116@     | Golo /Gans/                   |          | @F3@      |                        |             | M   |       | III 12.1.a |          |                  |                    |       |
| 25 (        | 2117@     | Daphne /Duck/                 | @F7@     | @F3@      |                        |             | F   |       | III 12.1   |          |                  |                    |       |
| 26 (        | 2118@     | Gretchen /Gogel/              |          | @F4@      |                        |             | F   |       | III 12.2.a |          |                  |                    |       |
| 27 (        | 2119@     | Teddy /Duck/                  | @F7@     | @F4@      |                        |             | M   |       | III 12.2   |          |                  |                    |       |
| 28 (        | 21200     | Wilhelmine /Erpel/            |          | @F5@      |                        |             | F   |       |            |          |                  |                    |       |
| 29 (        | 2121@     | Gangolf /Gans/                |          | @F5@      |                        |             | М   |       |            |          |                  |                    |       |
| 0           | 3122@     | Willibald /Wasserhuhn/        |          |           |                        |             | М   |       |            |          |                  |                    |       |
| 81 (        | 21230     | Dankrade /Duck/               |          | @F6@      |                        |             | F   |       | III 15     |          |                  |                    |       |
| 32 (        | 2124@     | Dietbert /Duck/               | @F8@     | @F6@      |                        |             | М   | @\$2@ | III 14     |          |                  |                    |       |
| 33 (        | 2125@     | Jakob /Duck/                  | @F8@     |           |                        |             | М   | @53@  | IV 28.1    |          |                  |                    |       |
| 34 (        | 2126@     | Diethelm /Duck/               | @F8@     |           | Kapitaen               |             | М   | @\$3@ | IV 28.2    |          |                  |                    |       |
| 35 (        | 2127@     | Hilmar /Duck/                 |          | @F7@      |                        |             | М   |       | III 12     |          |                  |                    |       |
| 36 (        | 2128@     | Dorette Anette Lisette /Duck/ | @F9@     | @F7@      |                        |             | F   |       | III 13     |          |                  |                    |       |
| 37 (        | 2129@     | Emanuel /Erpel/               |          | @F10@     |                        |             | М   |       |            |          |                  |                    |       |
| 38 (        | 2130@     | Wilberta /Wasserhuhn/         |          | @F10@     |                        |             | F   |       |            |          |                  |                    |       |
| 19          | ରାମ୍ବା ଲ୍ | David /Duck/                  | L _      | ·         |                        | L           | M   |       |            |          |                  |                    |       |

# 7.4 Sort a GEDCOM file by REFN Numbers

The order of records in the "1 INDI" worksheet is sorted by ascending REFN numbers or by a column TEMP.SORT generated by the function < Building REFN (Kekulé and Saragossa) numbers >.

Page 38 of 56

#### 7.5 Reassign INDI numbers according to newly assigned order

The INDI number in the worksheet for individuals is reassigned according to the sorted order. If the sheet had been previously sorted by REFN, then the subject is in the first place, followed by his next of kin. In this manner, the person data sorted by the degree of kinship will be renumbered, which means that close relatives will receive a low number, distant relatives a higher.

Optionally the FAM numbers can also be renumbered. In this case, the family worksheet is previously sorted by the column HUSB.

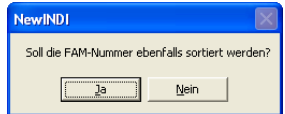

7.6 Split NAME column (name and surname)

The complete name specified in the NAME column of the

individuals' worksheet "1 INDI" is parsed and entered, divided into first name and last name, in two new columns (NAME.GIVN and NAME.SURN) created at the end of the individuals' worksheet.

The string between the two "/" delimiters is put in the SURN column as a surname, the string before the delimiter is interpreted as one (or more) forename(s) and written to the GIVN column.<sup>12</sup>

Existing SURN and GIVN columns are deleted and rebuilt by this function.

#### 7.7 Split DATE column (day, month, year)

GEDCOM saves dates in the format DD MMM YYYY, for example 1 JAN 1900. In this format the dates in Excel are not immediately evaluable and calculations with the help of the date are not possible. This function is also needed to create a name-place list, also known as a "Tiny Tafel" (see section 7.15).

GedTool now offers a function which breaks down the date format and represents each item in a separate column. To do this, GedTool extends each DATE column by seven more temporary columns. The names of these columns start with \_TEMP and they are thus not included in a later export.

For example the Date of birth (column BIRT.DATE) becomes extended by the following columns:

- \_TEMP.BIRT.DATE.APPDX (Approximation)
- \_TEMP.BIRT.DATE.DDMIN (Day)
- \_TEMP.BIRT.DATE.MMMIN (Month)
- \_TEMP.BIRT.DATE.YYMIN (Year)
- \_TEMP.BIRT.DATE.DDMAX (Day maximum)
- \_TEMP.BIRT.DATE.MMMAX (Month maximum)
- \_TEMP.BIRT.DATE.YYMAX (Year maximal)

The following examples show the layout logic:

| DATE       | APPDX | DDMIN | MMMIN | YYMIN | DDMAX | МММАХ | YYMAX |
|------------|-------|-------|-------|-------|-------|-------|-------|
| 1 JAN 1900 |       | 1     | 1     | 1900  |       |       |       |
| DEC 1920   |       |       | 12    | 1920  |       |       |       |
| 1875       |       |       |       | 1875  |       |       |       |

<sup>&</sup>lt;sup>12</sup> If the name field begins with the surname, then the string after the second delimiter is interpreted as a forename.

| EST 1879          | EST    |   |   | 1979  |  |      |
|-------------------|--------|---|---|-------|--|------|
| BET 1860 AND 1862 | BETAND |   |   | 1860  |  | 1862 |
| FROM 1875 TO 1879 | FROMTO |   |   | 1875  |  | 1879 |
| ABT 2000 B.C.     | ABT    |   |   | -2000 |  |      |
| CAL 1 JAN 2000    | CAL    | 1 | 1 | 2000  |  |      |

If a date is denoted as "B.C." (Before Christ) the year is shown as a negative number.

#### 7.8 Group columns by TYPE

In addition to specific events and facts with their own GEDCOM tag, the GEDCOM standard also supports the "neutral" GEDCOM tag EVEN (for events), and FACT (for facts). These tags are more closely specified by a subsequent TYPE tag. Multiple occurring NAME tags can be classified using TYPE (maiden name, married name...).

This function groups all GEDCOM tags which include TYPE tag in their structures in a table by their TYPE content. This means that separate columns are created for each TYPE expression. Thus the processing of data is simplified and/or the contents of the data logically presented.

#### 7.9 Estimate missing DATE values

Often date fields are not filled in in genealogical files, because accurate information is missing. This function in GedTool attempts to calculate the missing data by correlating personal dates or using the dates of connected persons. In an iterative process, the missing dates are added taking event parameters into account. During this process a separate source record is additionally created in the documentation and the estimated date fields expanded with a reference to this source set.

| Fehlende DATE-Daten schätzen                                           |          | ×     |
|------------------------------------------------------------------------|----------|-------|
| Fehlende Geburts- und Todesdaten<br>werden ausgehend von den BIRT- und | Start    |       |
| von verbundenen Personen berechnet.                                    | Abbreche | n     |
| mavimales Alter                                                        |          | (100) |
| maximales Alcol                                                        | 100      | (100) |
| minimales Alter bei Heirat/Mutterschaft (Frau)                         | 14       | (14)  |
| minimales Alter bei Heirat/Vaterschaft (Mann)                          | 16       | (16)  |
| max. Altersdifferenz (Ehemann älter als Ehefrau)                       | 45       | (45)  |
| max. Altersdifferenz (Ehefrau älter als Ehemann)                       | 30       | (30)  |
| maximales Alter bei Geburt eines Kindes (Mutter)                       | 50       | (50)  |
| maximales Alter bei Geburt eines Kindes (Vater)                        | 60       | (60)  |
|                                                                        |          |       |

### 7.10 Deletion of living individuals

Before sharing of genealogical data with other researchers or before the publication of data on the Internet, the data from living persons may need to be excluded because of legal (Privacy Legislation) requirements. GedTool now offers the possibility of deleting all records relating to living persons (i.e. those whose DEAT.DATE field is empty).

Before performing this function, it is recommended to estimate missing data fields with the appropriate function. If this has not yet been done, it can first be done optionally by this function.

The function can return either a deletion proposal list or directly perform the updates.

The function <Delete broken links > can subsequently be used to perform the correction or deletion of all records connected with these people.

#### 7.11 Deletion of unrelated individuals

This function can be used for example to extract a family association from a large file. After performing the function < Build REFN after Kekulé and Saragossa > all related persons of subjects have an entry in the REFN field. With this function, all records of individuals without such an entry are deleted.

The function can return either a deletion proposal list or directly perform the updates.

Also here it is advisable to subsequently perform the function < delete broken links >.

| Γ. | .,,,                                                                                 |                    |
|----|--------------------------------------------------------------------------------------|--------------------|
|    | Löschen lebender Personen                                                            |                    |
|    | Alle Personensätze zu lebenden<br>Personen und deren Verbindungen<br>werden gelöscht | Start Abbrechen    |
|    | ✓ Funktion 'Fehlende DATE-Daten sch                                                  | ätzen' durchführen |
|    | Ausgabe in Liste                                                                     |                    |
|    | C Update durchführen                                                                 |                    |
|    |                                                                                      |                    |

| Nach Durchführung der Funktion<br>"Spalte REFN nach Kelule und<br>Saragossa aufbauen" besitzen alle<br>verwandten Personen eine REFN-<br>Nummer: Jule Personensätze zu nicht<br>verwandten Personen (=leere REFN-<br>Nummer) und deren Verbindungen<br>werden gelöscht. | Start<br>Abbrechen |  |  |  |  |
|----------------------------------------------------------------------------------------------------|--------------------|--|--|--|--|
|                                                                                                    |                    |  |  |  |  |
| <ul> <li>Funktion 'Spalte REFN nach Kekulé und<br/>Saragossa aufbauen' durchführen</li> <li>Ausgabe in Liste</li> </ul>                                                                                                    |                    |  |  |  |  |

#### 7.12 Create Family Islands

Through the connections of individuals with each other (parents-children, spouses, associated persons...) Family Islands are formed.

All individuals, who are connected by a link, are grouped by this function.

The mapping to a family island is shown in the REFN field. Thus, for example, starting from a given individual, all connected persons can be – extracted, or all non-affiliated persons deleted.

| Familien-Insel                                                                    | ×         |
|-----------------------------------------------------------------------------------|-----------|
| a) Alle miteinander verbundenen<br>Personen werden in Familien-Inseln             | Start     |
| gruppiert (REFN-Nummer).                                                          | Abbrechen |
| <ul> <li>b) Ausgehend von einer</li> <li>Ausgangsperson wird über alle</li> </ul> |           |
| verbundenen Personen eine Familien-<br>Insel gebildet (REFN-Nummer) und           |           |
| alle Personensätze außerhalb dieser<br>Familien-Insel gelöscht.                   |           |
| C Familien-Inseln bilden                                                          |           |
|                                                                                   |           |
| • einzelne Familien-Insel extrahierer                                             | 1         |
| Proband: @I1@                                                                     |           |
| Ausgabe in Liste                                                                  |           |
| C Update durchführen                                                              |           |
|                                                                                   |           |

### 7.13 Add custom citations

Using this function, information on the author as a source can be added to each individual person record or at the event level. All existing citations can be replaced if desired. This function is intended for researchers, who want to mark the data accordingly prior to the disclosure thereof to others. Furthermore the function is also suitable to designate data from external GEDCOM files that the user wants to insert in his/her own data stock.

#### 7.14 Delete broken links

This function is designed for use

especially in conjunction with the <Deletion of all living persons> or < Deletion all unrelated persons > functions. The result is a coherent GEDCOM file which contains only the relevant data.

Starting from the entries in the personal worksheet "1 INDI" all key terms and their relationships are checked and, if necessary, adjusted. If a record contains a cross reference pointer set to a non-existent cross-reference ID (starting with the "@"-characters), then the cross reference will be deleted. If any other worksheets contain cross reference IDs, which are not linked by a

| Quellendaten                                                      |                      |                                       |
|-------------------------------------------------------------------|----------------------|---------------------------------------|
| <ul> <li>betehende Quellen</li> <li>bestehende Quellen</li> </ul> | ergänzen<br>ersetzen | Start<br>Abbrechen                    |
| Name:                                                             |                      | ✓ Personensätze (INDI)                |
| Anschrift:<br>(Zeilenumbruch mit<br>STRG+EINGABE)                 |                      | I Geburt<br>I Taufe<br>I Tod<br>I Tod |
| Telefon:                                                          |                      | V Beerdigung                          |
| Bemerkungen:<br>(Zeilenumbruch mit<br>STRG+EINGABE)               |                      | ☐ ☐ ☐ ☐ ☐ ☐ ☐ ☐ ☐ ☐ ☐ ☐ ☐ ☐ ☐ ☐ ☐ ☐ ☐ |
|                                                                   |                      | 🔽 Bemerkungen (NOTE)                  |
|                                                                   |                      | 🔽 Multimedia (OBJE)                   |

| Löschen fehlerhafter Verknüpfungen                                                       |                      |  |  |  |  |  |
|------------------------------------------------------------------------------------------|----------------------|--|--|--|--|--|
| Alle Sätze mit fehlerhaften<br>Verknüpfungen werden gelöscht.<br>Ausnahme: Personensätze | Starten<br>Abbrechen |  |  |  |  |  |
| Ausgabe in Liste     Durchführung Undate                                                 |                      |  |  |  |  |  |

cross reference pointer, then these cross reference IDs will be deleted with their data. In the INDI worksheet itself only cross reference pointers cleaned, but no cross reference IDs are deleted.

The function can return either a deletion proposal list or directly perform the updates.

**Note**: This function will not clean up an accidental marriage link of a woman with her father or grandfather (circular link), because such a connection is not technically incorrect for the program.

# 7.15 Name/places list (Tiny Tafel)

This function creates a listing of names and locations based on a flat list. If the date fields had been previously split, then the earliest and the latest occurrence of the name-places combination is shown in the list.

| <b>N</b> | 🛛 Microsoft Excel - GedTool.xls |                                          |                                    |                        |         |   |         |
|----------|---------------------------------|------------------------------------------|------------------------------------|------------------------|---------|---|---------|
| :1       | <u>D</u> atei <u>B</u> earbei   | iten <u>A</u> nsicht <u>E</u> infügen Fo | orma <u>t</u> E <u>x</u> tras Date | n Eenster <u>?</u> CIB | 3 pdf 🗕 | ð | ×       |
| : 🗅      | 🔒 👌 🛃                           | 🛕   👗 🗈 🛷   🔊 - 🕅                        | -   🎧 X -   🏭                      | - F 💀 🛛                | - 🏠 - A | - | **<br>7 |
|          | A2 🔻                            | <i>f</i> ≈ Duck                          |                                    |                        |         |   |         |
|          | A                               | В                                        | С                                  | D                      | E       |   | ^       |
| 1        | NAME.SURN                       | PLAC                                     | DATE.YYYY.MIN                      | DATE.YYYY.MAX          |         |   |         |
| 2        | Duck                            | Duckenburgh,Schottland                   | 1236                               | 1236                   |         |   |         |
| 3        | Duck                            | Entenhausen                              |                                    |                        |         |   | Ξ       |
| 4        | Duck                            | Glasgow                                  |                                    |                        |         |   |         |
| 5        | Duck                            | Schottland                               |                                    |                        |         |   |         |
| 6        | Duck                            | Westindien                               | 1775                               | 1775                   |         |   | -       |
| 7        | Erpel                           | Entenhausen                              |                                    |                        |         |   |         |
| 8        | Gans                            | Entenhausen                              |                                    |                        |         |   |         |
| 9        |                                 |                                          |                                    |                        |         |   |         |
| 10       |                                 |                                          |                                    |                        |         |   |         |
| 11       |                                 |                                          |                                    |                        |         |   | -       |
| 17       |                                 |                                          |                                    |                        |         |   |         |
| Bere     | it it                           | S THEAD & I SODA & II                    | NDI X I FAM X I SC                 |                        | NF      |   |         |

#### 7.16 Phonetic Search

The phonetic search is used to identify identical or related persons even though there may be different spellings or variations of the name. In this way "S" and "Smyth" can be found when "Smith" is searched for.

With this function, an additional column with the phonetic search query is created for a selected column. For the formation of the phonetic search term, three different algorithms are supported:

#### • SoundEx

SoundEx is a phonetic algorithm for indexing words and phrases by sound in the English language. Words which sound the same should be coded into an identical string. The SoundEx algorithm often also yields good results for the German language.

#### • Cologne Phonetics The Cologne Phonetics (also Cologne process) is a

honetic algorithm, which also associates words to a phonetic code according to their sound. The Cologne Phonetics is better tailored to the German language compared to the betterknown SoundEx method.

• **Double Metaphone** Metaphone is more accurate than SoundEx, and takes more account of the pronunciation rules.

| Microsoft Excel - GedTool_2.3.xls                               |               |                                     |                                      |         |           |          |    |
|-----------------------------------------------------------------|---------------|-------------------------------------|--------------------------------------|---------|-----------|----------|----|
| :0)                                                             | <u>D</u> atei | Bearbeiten <u>A</u> nsicht Einfügen | Forma <u>t Ex</u> tras Date <u>n</u> | Eenster | ? CIB pdf | _ ť      | Ξ× |
| In                                                              | pi 🗔          | A A A A A A 4 9                     | - (* - ) 🔐 E - 👔                     | F       | 🗐 I 🖽 🗸   | 3 · A ·  |    |
| -                                                               | BZ            | ★ Tick /Duck/                       |                                      |         |           |          |    |
|                                                                 | A             | B                                   | С                                    | D       | E         | - F      | ~  |
| 1                                                               |               | NAME                                | NAME                                 | NAME    | NAME      | NAME     | N  |
| 3                                                               |               |                                     | GIVN                                 | NPEX    | SURN      | SURN     |    |
| 5                                                               |               |                                     |                                      |         |           | PHONETIC | F. |
| 7                                                               | @11@          | Tick /Duck/                         | Tick                                 |         | Duck      | 24       | Γ. |
| 8                                                               | @12@          | Trick /Duck/                        | Trick                                |         | Duck      | 24       |    |
| 9                                                               | @13@          | Track /Duck/                        | Track                                |         | Duck      | 24       |    |
| 10                                                              | @14@          | Daisy /Duck/                        | Daisy                                |         | Duck      | 24       |    |
| 11                                                              | @15@          | /Duck/                              |                                      |         | Duck      | 24       |    |
| 12                                                              | @6@           | Della /Duck/                        | Della                                |         | Duck      | 24       |    |
| 13                                                              | @17@          | Donald /Duck/                       | Donald                               |         | Duck      | 24       |    |
| 14                                                              | @18@          | Gustav /Gans/                       | Gustav                               |         | Gans      | 468      |    |
| 15                                                              | @19@          | Dussel /Duck/                       | Dussel                               |         | Duck      | 24       |    |
| 16                                                              | @110@         | Wastel /Duck/                       | Wastel                               |         | Duck      | 24       |    |
| 17                                                              | @111@         | Franz /Gans/                        | Franz                                |         | Gans      | 468      |    |
| 18                                                              | @112@         | Mathilda /Duck/                     | Mathilda                             |         | Duck      | 24       |    |
| 19                                                              | @113@         | Dagobert /Duck/                     | Dagobert                             |         | Duck      | 24       |    |
| 20                                                              | @114@         | Dortel /Duck/                       | Dortel                               |         | Duck      | 24       |    |
| 21                                                              | @115@         | Degenhard /Duck/                    | Degenhard                            |         | Duck      | 24       |    |
| 22                                                              | @116@         | Golo /Gans/                         | Golo                                 | General | Gans      | 468      |    |
| 23                                                              | @117@         | Daphne /Duck/                       | Daphne                               |         | Duck      | 24       |    |
| 24                                                              | @118@         | Gretchen /Gogel/                    | Gretchen                             |         | Gogel     | 45       | ~  |
| H 	 	 H \ Menue / 1 HEAD / 1 SUBM \ 1 INDI / 1 FAM / 1 SOUR / < |               |                                     |                                      |         |           |          |    |
| Bere                                                            | it            |                                     |                                      |         |           | NF       | 1. |

The algorithm is named double metaphone, because it can calculate two codes. The first

code (value 1) is reminiscent of the American pronunciation; the second code (value 2) takes into account the native pronunciation. The double metaphone algorithm can thus handle with the characteristics of the languages English, French, Spanish, Italian and some Slavic and Germanic languages as well.

Page 44 of 56

# 8 GEDCOM and GedTool

GEDCOM (English: GEnealogical Data COMmunication) is the specification of a data format, which enables the exchange of data between different genealogy software packages.

It was designed in 1980 by the Church of Jesus Christ of Latter Day Saints (Mormons) to assist their members in their family research. Since then GEDCOM has become established as a quasistandard and is supported by all popular genealogy programs, as well as many genealogical sites on the Internet.

The GEDCOM format (file extension: .ged) is text-based and contains the data of the individuals in a family tree, as well as information about their family relationships.

The definition of GEDCOM (English) can be found on the Internet, for example at the following links:

- https://familysearch.org/learn/wiki/en/GEDCOM (last access in November 2014)
- <u>http://homepages.rootsweb.ancestry.com/~pmcbride/gedcom/55gctoc.htm</u> (last access in November 2014)

German translations of the GEDCOM 5.5.1 definition can also be found, for example under

• <u>http://www.daubnet.com/ftp/gedcom-551-deutsch.pdf</u> (last access October 2014)

# 8.1 Structure of a GEDCOM File

A GEDCOM file contains an ordered consecutive sequence of genealogical information (persons, families, sources of data...), which are grouped together in records. The data elements grouped together in a record are hierarchically divided into individual lines. Each line contains a unique identifier (tag) and a hierarchy level (represented by a number at the beginning of the line) in addition to the actual data value. Relationships between individual records (parents, children, spouses...) are formed by cross reference pointers and cross reference identifiers.

A new record always begins at hierarchy level 0 and includes a prefixed unique key term enclosed between two ' @ ' characters, in addition to the record type.

Example of an individual record (INDIVIDUAL):

0 @I1@ INDI (hierarchy level / key term / record type)

The person record in turn consists of different data items with one digit (level number) at the beginning of the sentence, for example:

1 NAME John /Anyman/(Name: level number / tag / data value)2 GIVN John(Forename)2 SURN Anyman(Surname)

or

| 1 BIRT             | (Birth)          |
|--------------------|------------------|
| 2 DATE 17 OCT 1937 | (Date of birth)  |
| 2 PLAC Duck Ville  | (Place of birth) |

Links with other sets are made up as in the following example:

1 FAMC @F1@

(cross reference to the family set of parents)

The tags in the GEDCOM format are standardized and can be used only in the described form and structure. The GEDCOM standard does, however, permit the use of custom, program-specific tags. The names of these tags must commence with an underscore, e.g. "\_UID".

#### 8.2 Structures in GedTool

GedTool groups all similar records (persons, families, data sources ...) together in an appropriately named Excel worksheet. Each individual record, for example that of an individual is a separate row in Excel. The respective tags are depicted in the columns; the headers consist of multiple rows due to several levels of hierarchy. The data values themselves are written in the appropriate cells (row of the person, column of the tag). Multiply occurring tags within a record are numbered internally (in hidden lines in the headers).

Page 46 of 56

#### 9 Excel: Technical limitations

The maximum size of the GEDCOM file which can be read depends on the technical limitations of the version of Excel used.

For example, versions prior to Excel 2007 allow no more than 256 columns (A) to (IV) or more than 65,536 rows. Because each GEDCOM tag requires a separate column, this technical upper limit can be reached very quickly, for example with extensive notes. GedTool meets this restriction by two built-in program features.

Firstly, continuation fields (CONT / CONC tags) can optionally be grouped together with the corresponding parent field in a shared Excel cell when importing a GEDCOM file. As an Excel cell can contain no more than 32,000 characters, additional columns are created if this limit is exceeded. When the data is subsequently output to a GEDCOM file, the fields thus grouped together when reading will be separated again into their original fields (CONT/CONC).

Secondly, if the number of possible columns is exceeded when reading a GEDCOM file, it can be analysed afterwards using a GedTool function. As a result, all GEDCOM tags occurring in the data are listed. The user can then mark unimportant individual tags, which will cause them to be excluded from being put into a dedicated column during the next import run. These excluded tags are then grouped into so-called "container" columns and are written as stand-alone GEDCOM tags again when exporting. These fields are not taken into account in all other GedTool functions and are only "parked" until the export.

The limitation to 65,536 rows in Excel 2003 and prior versions means that no more than 65,530 person sets can be processed (minus the headers).

As of Excel 2007, a spreadsheet can include 1,048,576 rows and 16,384 columns (A to XFD).

#### 9.1 Note for users of Excel 2007 and subsequent versions

To take advantage of the full functionality of Excel 2007 (more than 256 columns or more than 65,536 rows) the GedTool.xls file must first be saved as an .xlsm file (Excel macro-enabled workbook, \*.xlsm). This can be done using the "Office" or "File" button (upper left) and then "Save As".

GedTool is currently always supplied in .xls format to ensure backward compatibility through Excel 97. Internally the Excel version is taken into account by various functions as necessary.

Page 47 of 56

#### 10 Problems with special characters (e.g. umlauts)

Standard characters (a-z, A-Z, 0-9) are normally correctly interpreted when a text file is read by Excel. If the data contains special characters, such as the German "umlauts" (äöü ÄÖÜ),  $\beta$  etc. then the character set used by the program from which the data were exported becomes important and if problems occur it may be necessary to re-export the data using a different character set.

#### 10.1 Umlauts are not displayed correctly

It sometimes happens that umlauts or special characters are incorrectly interpreted when reading a GEDCOM file. In these cases, the GEDCOM file was created with a character set which misrepresents the umlauts in the Windows character set used by Excel.

When using data with umlauts, then this should be exported with the UTF-8 or ANSI character set. Many genealogy programs offer this option when exporting a GEDCOM file. When using the ANSI character set, umlauts appear correctly, but for example Polish or Czech special do not; these characters are supported only in UTF-8. The character set used is normally shown in the header part of the GEDCOM file in the CHAR entry at level 1. This entry supplies other genealogy programs which may read the GEDCOM file with character set information, e.g.

#### 1 CHAR ANSI

shows that it the ANSI character set is used in this file.

Some programs unfortunately write no entry, or an incorrect entry in the header of the GEDCOM file (E.g. ANSII or IBM PC) when exporting. In these cases, for example the genealogy program PAF imports the GEDCOM files with the ANSEL character set, which causes incorrect interpretation of umlauts and special characters.

With the exception of the character sets UTF-8 and UTF-16 GedTool has, unfortunately, no way of parsing the header set of the GEDCOM file and then converting the character set. There are, however, alternative ways of converting the GEDCOM file before reading it into GedTool. For this purpose, perform a web search for a free small utility, which, for example, convert ASCII files (DOS character set) to ANSI (Windows character set) or vice versa convert. The program GEKo, for example, can be found on the homepage of Stefan Mettenbrink (<u>http://www.familienbande-genealogie.de/en/index.html</u>) (last access in November 2014)under the heading "Download" and is available for free downloading. Some text editors (e.g. NoteTab) also allow saving with different character sets and can thus be used for conversion.

#### 10.2 Genealogy program crashes when importing a GEDCOM file

If a GEDCOM file causes problems when it is read in a genealogical program, the reason is often that the user has mistakenly entered a text with a special character (E.g. meßdiener) in a date field.

This problem can be easily solved by reading the GEDCOM file into GedTool and checking the date column for text (see also **Fehler! Verweisquelle konnte nicht gefunden werden.**, Errors when importing a GEDCOM file).

# **11** Appendices

# 11.1 Appendix A - Definition of the GEDCOM Tags

This appendix contains a list of all tags which are used in the GEDCOM 5.5 specification. These tags are used in a hierarchical structure, for example to describe individuals in connection with their families. The tag can have different meanings depending on its parent structure.

The GEDCOM standard allows also the use of individual user tags - starting with an underscore - too.

| Tag  | Formal Designation | Description                                             |
|------|--------------------|---------------------------------------------------------|
| ABBR | ABBREVIATION       | A short name of a title, description, or name.          |
| ADDR | ADDRESS            | The contemporary place, usually required for postal     |
|      |                    | purposes, of an individual, a submitter of              |
|      |                    | information, a repository, a business, a school, or a   |
|      |                    | company.                                                |
| ADR1 | ADDRESS1           | The first line of an address.                           |
| ADR2 | ADDRESS2           | The second line of an address.                          |
| ADOP | ADOPTION           | Pertaining to creation of a child-parent relationship   |
|      |                    | that does not exist biologically.                       |
| AFN  | AFN                | A unique permanent record file number of an             |
|      |                    | individual record stored in Ancestral File.             |
| AGE  | AGE                | The age of the individual at the time an event          |
|      |                    | occurred, or the age listed in the document.            |
| AGNC | AGENCY             | The institution or individual having authority and/or   |
|      |                    | responsibility to manage or govern.                     |
| ALIA | ALIAS              | An indicator to link different record descriptions of   |
|      |                    | an individual who may be the same person.               |
| ANCE | ANCESTORS          | Pertaining to forbearers of an individual.              |
| ANCI | ANCES_INTEREST     | Indicates an interest in additional research for        |
|      |                    | ancestors of this individual. (See also DESI)           |
| ANUL | ANNULMENT          | Declaring a marriage void from the beginning (never     |
|      |                    | existed).                                               |
| ASSO | ASSOCIATES         | An indicator to link friends, neighbours, relatives, or |
|      |                    | associates of an individual.                            |
| AUTH | AUTHOR             | The name of the individual who created or compiled      |
|      |                    | information.                                            |
| BAPL | BAPTISM-LDS        | The event of baptism performed at age eight or later    |
|      |                    | by priesthood authority of the LDS Church. (See also    |
|      |                    | BAPM)                                                   |
| BAPM | BAPTISM            | The event of baptism (not LDS), performed in            |
|      |                    | infancy or later. (See also BAPL and CHR)               |
| BARM | BAR_MITZVAH        | The ceremonial event held when a Jewish boy             |
|      |                    | reaches age 13.                                         |
| BASM | BAS_MITZVAH        | The ceremonial event held when a Jewish girl            |
|      |                    | reaches age 13, also known as "Bat Mitzvah."            |
| BIRT | BIRTH              | The event of entering into life.                        |
| BLES | BLESSING           | A religious event of bestowing divine care or           |
|      |                    | intercession. Sometimes given in connection with a      |
|      |                    | naming ceremony.                                        |

Page 49 of 56

| Tag   | Formal Designation | Description                                                                        |
|-------|--------------------|------------------------------------------------------------------------------------|
| BLOB  | BINARY_OBJECT      | A grouping of data used as input to a multimedia                                   |
|       |                    | system that processes binary data to represent                                     |
|       |                    | images, sound, and video.                                                          |
| BURI  | BURIAL             | The event of the proper disposing of the mortal                                    |
|       |                    | remains of a deceased person.                                                      |
| CALN  | CALL_NUMBER        | The number used by a repository to identify the specific items in its collections. |
| CAST  | CASTE              | The name of an individual's rank or status in society,                             |
|       |                    | based on racial or religious differences, or                                       |
|       |                    | differences in wealth, inherited rank, profession,                                 |
| CALIC | CAUGE              | occupation, etc.                                                                   |
| CAUS  | CAUSE              | A description of the cause of the associated event or                              |
| CENC  | CENCLIC            | fact, such as the cause of death.                                                  |
| CENS  | CENSUS             | The event of the periodic count of the population for                              |
|       |                    | a designated locality, such as a national of state                                 |
| CHAN  | CHANGE             | Unisus.<br>Indicates a change correction or modification                           |
| CIIAN | CHINCE             | Typically used in connection with a DATE to specify                                |
|       |                    | when a change in information occurred.                                             |
| CHAR  | CHARACTER          | An indicator of the character set used in writing this                             |
|       |                    | automated information.                                                             |
| CHIL  | CHILD              | The natural, adopted, or sealed (LDS) child of a                                   |
|       |                    | father and a mother.                                                               |
| CHR   | CHRISTENING        | The religious event (not LDS) of baptizing and/or                                  |
|       |                    | naming a child.                                                                    |
| CHRA  | ADULT_CHRISTENING  | The religious event (not LDS) of baptizing and/or                                  |
|       |                    | naming an adult person.                                                            |
| CITY  | CITY               | A lower level jurisdictional unit. Normally an                                     |
| CONG  |                    | incorporated municipal unit.                                                       |
| CONC  | CONCATENATION      | An indicator that additional data belongs to the                                   |
|       |                    | superior value. The information from the CONC                                      |
|       |                    | value is to be connected to the value of the superior                              |
|       |                    | preceding line without a space and without a carriage                              |
|       |                    | for a CONC tag must always be split at a non-space                                 |
|       |                    | If the value is split on a space the space will be lost                            |
|       |                    | when concatenation takes place. This is because of                                 |
|       |                    | the treatment that spaces get as a GEDCOM                                          |
|       |                    | delimiter, many GEDCOM values are trimmed of                                       |
|       |                    | trailing spaces and some systems look for the first                                |
|       |                    | non-space starting after the tag to determine the                                  |
|       |                    | beginning of the value.                                                            |
| CONF  | CONFIRMATION       | The religious event (not LDS) of conferring the gift                               |
|       |                    | of the Holy Ghost and, among protestants, full                                     |
|       |                    | church membership.                                                                 |
| CONL  | CONFIRMATION_L     | The religious event by which a person receives                                     |
| ~ ~   |                    | membership in the LDS Church.                                                      |
| CONT  | CONTINUED          | An indicator that additional data belongs to the                                   |
|       |                    | superior value. The information from the CONT                                      |

| Tag      | Formal Designation | Description                                                |
|----------|--------------------|------------------------------------------------------------|
|          |                    | value is to be connected to the value of the superior      |
|          |                    | preceding line with a carriage return and/or new line      |
|          |                    | character. Leading spaces could be important to the        |
|          |                    | formatting of the resultant text. When importing           |
|          |                    | values from CONT lines the reader should assume            |
|          |                    | ton A source that the rest of the leading areases are to   |
|          |                    | be a part of the value                                     |
| COPR     | COPVRIGHT          | A statement that accompanies data to protect it from       |
| COLK     |                    | unlawful duplication and distribution                      |
| CORP     | CORPORATE          | A name of an institution agency corporation or             |
| com      | condonalie         | company                                                    |
| CREM     | CREMATION          | Disposal of the remains of a person's body by fire.        |
| CTRY     | COUNTRY            | The name or code of the country.                           |
| DATA     | DATA               | Pertaining to stored automated information.                |
| DATE     | DATE               | The time of an event in a calendar format.                 |
| DEAT     | DEATH              | The event when mortal life terminates.                     |
| DESC     | DESCENDANTS        | Pertaining to offspring of an individual.                  |
| DESI     | DESCENDANT_INT     | Indicates an interest in research to identify additional   |
|          |                    | descendants of this individual. (See also ANCI)            |
| DEST     | DESTINATION        | A system receiving data.                                   |
| DIV      | DIVORCE            | An event of dissolving a marriage through civil            |
|          |                    | action.                                                    |
| DIVF     | DIVORCE_FILED      | An event of filing for a divorce by a spouse.              |
| DSCR     | PHY_DESCRIPTION    | The physical characteristics of a person, place, or thing. |
| EDUC     | EDUCATION          | Indicator of a level of education attained.                |
| EMIG     | EMIGRATION         | An event of leaving one's homeland with the intent         |
|          |                    | of residing elsewhere.                                     |
| ENDL     | ENDOWMENT          | A religious event where an endowment ordinance for         |
|          |                    | an individual was performed by priesthood authority        |
|          |                    | in an LDS temple.                                          |
| ENGA     | ENGAGEMENI         | An event of recording or announcing an agreement           |
| EVEN     | EVENT              | A noteworthy happening related to an individual a          |
| EVEN     | EVENT              | a group, or an organization                                |
| FΔM      | <b>ΕΔΜΙΙ Υ</b>     | Identifies a legal common law or other customary           |
| 1 / 11/1 |                    | relationship of man and woman and their children, if       |
|          |                    | any, or a family created by virtue of the birth of a       |
|          |                    | child to its biological father and mother.                 |
| FAMC     | FAMILY_CHILD       | Identifies the family in which an individual appears       |
|          |                    | as a child.                                                |
| FAMF     | FAMILY_FILE        | Pertaining to, or the name of, a family file. Names        |
|          |                    | stored in a file that are assigned to a family for doing   |
|          |                    | temple ordinance work.                                     |
| FAMS     | FAMILY_SPOUSE      | Identifies the family in which an individual appears       |
|          |                    | as a spouse.                                               |
| FCOM     | FIRST_COMMUNION    | A religious rite, the first act of sharing in the Lord's   |
|          |                    | supper as part of church worship.                          |

| Tag      | Formal Designation | Description                                            |
|----------|--------------------|--------------------------------------------------------|
| FILE     | FILE               | An information storage place that is ordered and       |
|          |                    | arranged for preservation and reference.               |
| FORM     | FORMAT             | An assigned name given to a consistent format in       |
|          |                    | which information can be conveyed.                     |
| GEDC     | GEDCOM             | Information about the use of GEDCOM in a               |
|          |                    | transmission.                                          |
| GIVN     | GIVEN_NAME         | A given or earned name used for official               |
|          |                    | identification of a person.                            |
| GRAD     | GRADUATION         | An event of awarding educational diplomas or           |
|          |                    | degrees to individuals.                                |
| HEAD     | HEADER             | Identifies information pertaining to an entire         |
| IIIIGD   |                    | GEDCOM transmission.                                   |
| HUSB     | HUSBAND            | An individual in the family role of a married man or   |
| IDNO     | IDENT NUMBED       | rather.                                                |
| IDNO     | IDENI_NUMBER       | A number assigned to identify a person within some     |
| IMMI     | IMMICPATION        | An event of entering into a new locality with the      |
| 11011011 | INIMIORATION       | intent of residing there                               |
| INDI     | INDIVIDUAL         | A person                                               |
| LANG     | LANGUAGE           | The name of the language used in a communication       |
| Linto    |                    | or transmission of information.                        |
| LEGA     | LEGATEE            | A role of an individual acting as a person receiving a |
|          |                    | bequest or legal devise.                               |
| MARB     | MARRIAGE BANN      | An event of an official public notice given that two   |
|          |                    | people intend to marry.                                |
| MARC     | MARR_CONTRACT      | An event of recording a formal agreement of            |
|          |                    | marriage, including the prenuptial agreement in        |
|          |                    | which marriage partners reach agreement about the      |
|          |                    | property rights of one or both, securing property to   |
|          |                    | their children.                                        |
| MARL     | MARR_LICENSE       | An event of obtaining a legal license to marry.        |
| MARR     | MARRIAGE           | A legal, common-law, or customary event of creating    |
|          |                    | a family unit of a man and a woman as husband and      |
|          |                    | wife.                                                  |
| MARS     | MARR_SETTLEMENT    | An event of creating an agreement between two          |
|          |                    | people contemplating marriage, at which time they      |
|          |                    | agree to release or modify property rights that would  |
| MEDI     | MEDIA              | otherwise arise from the marriage.                     |
| MEDI     | MEDIA              | do with the medium in which information is stored      |
| NAME     | NAME               | A word or combination of words used to help            |
| NAME     | NAME               | identify an individual title or other item. More than  |
|          |                    | one NAME line should be used for people who were       |
|          |                    | known by multiple names                                |
| NATI     | NATIONALITY        | The national heritage of an individual                 |
| NATU     | NATURALIZATION     | The event of obtaining citizenship.                    |
| NCHI     | CHILDREN COUNT     | The number of children that this person is known to    |
|          |                    | be the parent of (all marriages) when subordinate to   |
|          |                    | an individual, or that belong to this family when      |
|          |                    |                                                        |

| Tag  | Formal Designation | Description                                              |
|------|--------------------|----------------------------------------------------------|
|      |                    | subordinate to a FAM_RECORD.                             |
| NICK | NICKNAME           | A descriptive or familiar that is used instead of, or in |
|      |                    | addition to, one's proper name.                          |
| NMR  | MARRIAGE_COUNT     | The number of times this person has participated in a    |
| NOTE | NOTE               | family as a spouse or parent.                            |
| NOTE | NOIE               | Additional information provided by the submitter for     |
| NDEV | NAME DDEELY        | Taxt which appears on a name line before the given       |
| NELA | NAME_FREFIX        | and surname parts of a name i.e. (It Cmndr.)             |
|      |                    | Joseph /Allen/ ir. In this example Lt. Cmndr. is         |
|      |                    | considered as the name prefix portion.                   |
| NSFX | NAME_SUFFIX        | Text which appears on a name line after or behind        |
|      |                    | the given and surname parts of a name. i.e. Lt.          |
|      |                    | Cmndr. Joseph /Allen/ (jr.) In this example jr. is       |
|      |                    | considered as the name suffix portion.                   |
| OBJE | OBJECT             | Pertaining to a grouping of attributes used in           |
|      |                    | describing something. Usually referring to the data      |
|      |                    | required to represent a multimedia object, such an       |
|      |                    | image of a document                                      |
| OCCU | OCCUPATION         | The type of work or profession of an individual          |
| ORDI | ORDINANCE          | Pertaining to a religious ordinance in general.          |
| ORDN | ORDINATION         | A religious event of receiving authority to act in       |
|      |                    | religious matters.                                       |
| PAGE | PAGE               | A number or description to identify where                |
|      |                    | information can be found in a referenced work.           |
| PEDI | PEDIGREE           | Information pertaining to an individual to parent        |
| DHON | PHONE              | Ineage chart.                                            |
| THON | THORE              | telephone                                                |
| PLAC | PLACE              | A jurisdictional name to identify the place or           |
|      |                    | location of an event.                                    |
| POST | POSTAL_CODE        | A code used by a postal service to identify an area to   |
|      |                    | facilitate mail handling.                                |
| PROB | PROBATE            | An event of judicial determination of the validity of a  |
|      |                    | will. May indicate several related court activities      |
|      | DDODEDTV           | over several dates.                                      |
| PROP | PROPERTY           | prenarty of interest                                     |
| PUBI | PUBLICATION        | Refers to when and/or were a work was published or       |
| TODL | replication        | created.                                                 |
| QUAY | QUALITY_OF_DATA    | An assessment of the certainty of the evidence to        |
|      |                    | support the conclusion drawn from evidence.              |
| REFN | REFERENCE          | A description or number used to identify an item for     |
|      |                    | filing, storage, or other reference purposes.            |
| RELA | RELATIONSHIP       | A relationship value between the indicated contexts.     |
| RELI | RELIGION           | A religious denomination to which a person is            |
| DEDO | DEDOGITORY         | attiliated or for which a record applies.                |
| KEPU | KEPUSITUKY         | An institution or person that has the specified item as  |

| Tag     | Formal Designation | Description                                            |
|---------|--------------------|--------------------------------------------------------|
| -       | -                  | part of their collection(s).                           |
| RESI    | RESIDENCE          | The act of dwelling at an address for a period of      |
|         |                    | time.                                                  |
| RESN    | RESTRICTION        | A processing indicator signifying access to            |
|         |                    | information has been denied or otherwise restricted.   |
| RETI    | RETIREMENT         | An event of exiting an occupational relationship with  |
| DEM     |                    | an employer after a qualifying time period.            |
| KFN     | REC_FILE_NUMBER    | A permanent number assigned to a record that           |
| RIN     | REC ID NUMBER      | A number assigned to a record by an originating        |
| KIIV    | REC_ID_NOWIDER     | automated system that can be used by a receiving       |
|         |                    | system to report results pertaining to that record.    |
| ROLE    | ROLE               | A name given to a role played by an individual in      |
|         |                    | connection with an event.                              |
| SEX     | SEX                | Indicates the sex of an individualmale or female.      |
| SLGC    | SEALING_CHILD      | A religious event pertaining to the sealing of a child |
|         |                    | to his or her parents in an LDS temple ceremony.       |
| SLGS    | SEALING_SPOUSE     | A religious event pertaining to the sealing of a       |
|         |                    | husband and wife in an LDS temple ceremony.            |
| SOUR    | SOURCE             | The initial or original material from which            |
| ODEN    |                    | information was obtained.                              |
| SPFX    | SURN_PREFIX        | A name piece used as a non-indexing pre-part of a      |
| SSN     | SOC SEC NUMBER     | A number assigned by the United States Social          |
| 5511    | SOC_BLC_IVENIBLIK  | Security Administration. Used for tax identification   |
|         |                    | purposes.                                              |
| STAE    | STATE              | A geographical division of a larger jurisdictional     |
|         |                    | area, such as a State within the United States of      |
|         |                    | America.                                               |
| STAT    | STATUS             | An assessment of the state or condition of something.  |
| SUBM    | SUBMITTER          | An individual or organization who contributes          |
|         |                    | genealogical data to a file or transfers it to someone |
| CLIDN   | <b>GUD MIGGION</b> | else.                                                  |
| SUBN    | SUBMISSION         | A family name passed on or used by members of a        |
| SUKN    | SUKNAME            | family                                                 |
| TEMP    | TEMPI E            | The name or code that represents the name a temple     |
| I LAVII |                    | of the LDS Church.                                     |
| TEXT    | TEXT               | The exact wording found in an original source          |
|         |                    | document.                                              |
| TIME    | TIME               | A time value in a 24-hour clock format, including      |
|         |                    | hours, minutes, and optional seconds, separated by a   |
|         |                    | colon (:). Fractions of seconds are shown in decimal   |
|         |                    | notation.                                              |
| TITL    | TITLE              | A description of a specific writing or other work,     |
|         |                    | such as the title of a book when used in a source      |
|         |                    | individual in connection with positions of revelty or  |
|         |                    | other social status, such as Grand Duke                |
|         |                    | ouici sociai siaius, sucii as Ofaliu Duke.             |

Page 54 of 56

| Tag  | Formal Designation | Description                                          |
|------|--------------------|------------------------------------------------------|
| TRLR | TRAILER            | At level 0, specifies the end of a GEDCOM            |
|      |                    | transmission.                                        |
| TYPE | TYPE               | A further qualification to the meaning of the        |
|      |                    | associated superior tag. The value does not have any |
|      |                    | computer processing reliability. It is more in the   |
|      |                    | form of a short one or two word note that should be  |
|      |                    | displayed any time the associated data is displayed. |
| VERS | VERSION            | Indicates which version of a product, item, or       |
|      |                    | publication is being used or referenced.             |
| WIFE | WIFE               | An individual in the role as a mother and/or married |
|      |                    | woman.                                               |
| WILL | WILL               | A legal document treated as an event, by which a     |
|      |                    | person disposes of his or her estate, to take effect |
|      |                    | after death. The event date is the date the will was |
|      |                    | signed while the person was alive. (See also         |
|      |                    | PROBate)                                             |
|      |                    | ,                                                    |

Page 55 of 56

#### 11.2 Appendix B - Error messages

If Error messages not mentioned below occur when using GedTool, then please send a detailed error message via E-Mail, including details regarding the GedTool version; Excel version; operating system; error description; and exact error message (possibly as a screenshot) etc. to us at Info@Gedtool.de.

As a registered user you will receive error corrections by E-Mail free.

#### Error 1004 ... associated with the add-in "EuroTool"

Using GedTool in combination with an enabled Excel add-in "EuroTool" (so far only in Excel 2007) can cause error messages when running the GedTool macros. The error message reads: "Error 1004: a worksheet cannot be given the same name as another sheet, object library or workbook with a reference in Visual Basic."

This no longer occurs when the add-in is disabled (Tools/add-ins).

#### Error 1004 ... in connection with the procurement of row names

When assigning a row name an error message may occur if there are more than 65,000 individuals. There is currently no solution.

#### Error messages when importing a GEDCOM file

Should error messages occur when importing a GEDCOM file, they usually indicate a data format which cannot be processed.

GEDCOM files should be created using the UTF-8 character code if possible, to ensure the correct representation of all umlauts and special characters. Most genealogy programs allow you to specify different character sets when exporting.

If the character set of a GEDCOM file is not supported by GedTool, then the following workaround for this GEDCOM file is:

Read the GEDCOM file with WORD and save it as a text file (Save as ...). **N.B.** The "Text only ( \* .txt)" or "Plain text (\*.txt)" file format must be selected from the list, otherwise WORD uses the original format.